M211726EN-F

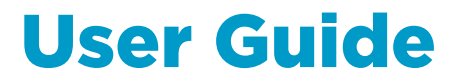

### Vaisala Humidity and Temperature Transmitter Series HMDW110 with TMI110

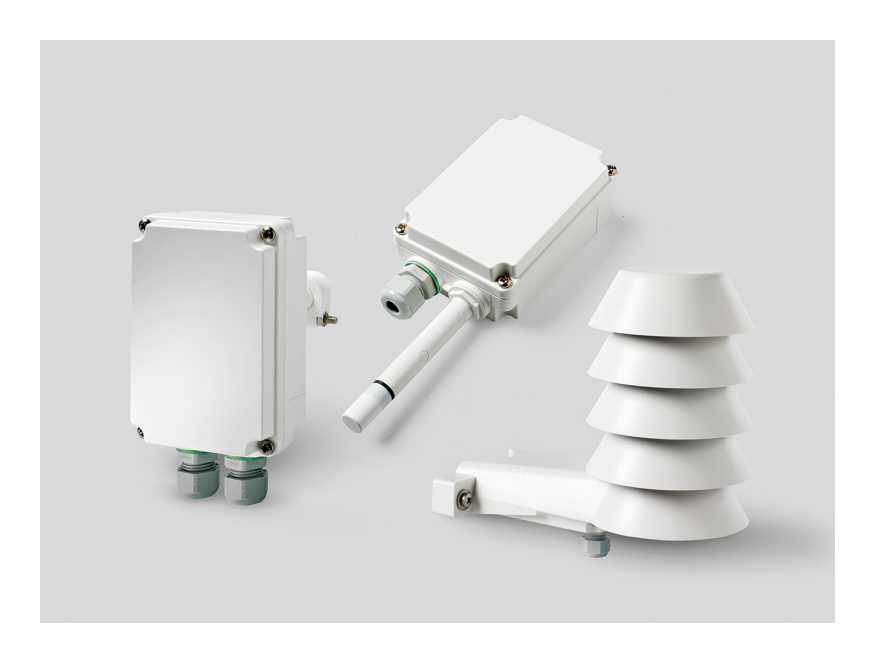

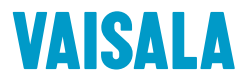

#### PUBLISHED BY

Vaisala Oyj Vanha Nurmijärventie 21, FI-01670 Vantaa, Finland P.O. Box 26, FI-00421 Helsinki, Finland +358 9 8949 1 www.vaisala.com docs.vaisala.com

© Vaisala 2023

No part of this document may be reproduced, published or publicly displayed in any form or by any means, electronic or mechanical (including photocopying), nor may its contents be modified, translated, adapted, sold or disclosed to a third party without prior written permission of the copyright holder. Translated documents and translated portions of multilingual documents are based on the original English versions. In ambiguous cases, the English versions are applicable, not the translations.

The contents of this document are subject to change without prior notice.

Local rules and regulations may vary and they shall take precedence over the information contained in this document. Vaisala makes no representations on this document's compliance with the local rules and regulations applicable at any given time, and hereby disclaims any and all responsibilities related thereto.

This document does not create any legally binding obligations for Vaisala towards customers or end users. All legally binding obligations and agreements are included exclusively in the applicable supply contract or the General Conditions of Sale and General Conditions of Service of Vaisala.

This product contains software developed by Vaisala or third parties. Use of the software is governed by license terms and conditions included in the applicable supply contract or, in the absence of separate license terms and conditions, by the General License Conditions of Vaisala Group.

### Table of contents

| 1.    | About this document                                      | 9  |
|-------|----------------------------------------------------------|----|
| 1.1   | Version information                                      | 9  |
| 1.2   | Related manuals                                          | 10 |
| 1.3   | Documentation conventions                                | 10 |
| 1.4   | Trademarks                                               | 11 |
| 2.    | Product overview                                         | 12 |
| 2.1   | Introduction to HMDW110 series                           | 12 |
| 2.2   | Output parameters explained                              | 12 |
| 2.3   | HMD110/112 and TMD110 parts                              | 14 |
| 2.4   | HMW110/112 and TMW110 parts                              |    |
| 2.5   | HMS110/112 parts                                         | 17 |
| 2.6   | TMI110 parts                                             | 18 |
| 2.7   | HMDW110 series component boards                          | 19 |
| 2.8   | Analog output overrange behavior                         |    |
| 2.9   | Safety                                                   | 20 |
| 2.9.1 | ESD protection                                           | 20 |
| 3.    | Installation                                             |    |
| 3.1   | Selecting location                                       |    |
| 3.2   | HMD110/112 and TMD110 installation                       | 22 |
| 3.3   | HMW110/112 and TMW110 installation                       | 24 |
| 3.4   | HMS110/112 installation                                  |    |
| 3.5   | TMI110 installation                                      | 29 |
| 3.6   | Wiring devices with analog output                        |    |
| 3.6.1 | Wiring both current loops with a single power supply     | 34 |
| 3.7   | Wiring devices with Modbus output                        | 34 |
| 4.    | Modbus communication                                     | 35 |
| 5.    | Vaisala Insight software                                 |    |
| 5.1   | Connecting to Insight software                           |    |
| 5.2   | Installing driver for the USB service cable              | 37 |
| 6.    | Using service port with terminal application             |    |
| 6.1   | Connecting to service port                               |    |
| 6.2   | Terminal application settings                            |    |
| 6.3   | Accessing service port command interface in devices with |    |
|       | Modbus output                                            |    |
| 6.4   | Serial commands                                          |    |
| 6.5   | Device information and status                            |    |
| 6.6   | Serial line output and communication                     |    |
| 6.6.  | Measurement output                                       | 46 |
| 6.6.  | 2 Measurement output format                              |    |
| 6.6.  | 3 Serial line communication                              | 50 |
| 6.7   | Analog output                                            |    |

| 6.8        | Calibration and adjustment commands                         | 54      |
|------------|-------------------------------------------------------------|---------|
| 6.9        | Other commands                                              | 58      |
|            |                                                             |         |
| 7. ľ       | Maintenance                                                 | 60      |
| 7.1        | Cleaning                                                    | 60      |
| 7.2        | Calibration and adjustment                                  | 60      |
| 7.2.1      | Adjustment types                                            | 61      |
| 7.2.2      | Adjustment points                                           | 61      |
| 7.3        | Calibration and adjustment using handheld meter and         |         |
|            | reference probe                                             |         |
| 7.4        | One-point humidity calibration and adjustment using         |         |
|            | handheld meter and HMK15 Humidity Calibrator                | 63      |
| 7.5        | Two-point humidity calibration and adjustment using         |         |
|            | computer and HMK15 Humidity Calibrator                      | 65      |
| 7.6        | Two-point temperature calibration and adjustment using comp | uter 68 |
| 77         | Replacing HUMICAP sensor on HMD110/112 and HMW110/112       | 71      |
| 78         | Replacing HUMICAP sensor on HMS110/112                      | 72      |
| 7.0        | Filter selection                                            |         |
| 7.5        |                                                             |         |
| 8 7        | Troubleshooting                                             | 74      |
| 81         | Drohlem situations                                          |         |
| 8.2        | Fror messages in Insight software                           |         |
| 0.Z<br>g z | Error codes in MI70 Handhold Motor                          | 75      |
| 0.5        | Linknown sorial sottings                                    |         |
| 0.4        | Olikilowii selidi settiliys                                 |         |
| 9 7        | Technical data                                              | 77      |
| 91         | HMD110/112 TMD110 HMW110/112 TMW110 and HMS110/112          |         |
| 5.1        | specifications                                              | 77      |
| 92         | TMI110 specifications                                       | 79      |
| 9.Z        | Dimonsions                                                  |         |
| 9.5        | Spare parts and accessories                                 |         |
| 9.4        | Spare parts and accessories                                 |         |
| Annen      | dix A: Modbus reference                                     | 85      |
|            | Default communication settings                              |         |
| ∧.ı        | Eulerian codes                                              |         |
| A.Z        | Data ancoding                                               |         |
| A.5        | Madhus registers                                            |         |
| A.4        | Moogurement data registers                                  | 00      |
| A.4.1      | Medsurement udia registers                                  |         |
| A.4.Z      | Status registers                                            | 87      |
| A.4.5      | Configuration registers                                     | 88      |
| A.4.4      | lest value registers                                        |         |
| A.4.5      | Device identification objects                               |         |
| A.5        | Modpus communication examples                               | 90      |
| Malate     | wanted and addition complete                                | 07      |
| mainte     | nance and calibration services                              |         |
| Tochr:     | cal support                                                 | 07      |
| rechill    |                                                             |         |
| Warrar     | ntv                                                         | 97      |
|            |                                                             |         |

| /cling |  |
|--------|--|
| 55     |  |

### List of figures

| Figure | 1  | HMD110/112 and TMD110 parts                               | 14   |
|--------|----|-----------------------------------------------------------|------|
| Figure | 2  | HMW110/112 and TMW110 parts                               | 15   |
| Figure | 3  | HMS110/112 parts                                          | 17   |
| Figure | 4  | TMI110 parts                                              | 18   |
| Figure | 5  | Component board of models HMD110/112, HMW110/112,         |      |
|        |    | and HMS110/112, with humidity and temperature measurement | 19   |
| Figure | 6  | Component board of models TMD110, TMW110, and             |      |
|        |    | TMI110, with temperature measurement only                 | 19   |
| Figure | 7  | HMD110/112 and TMD110 installation                        | . 23 |
| Figure | 8  | HMD110/112 and TMD110 centering inside duct               | 24   |
| Figure | 9  | HMW110/112 and TMW110 installation                        | 25   |
| Figure | 10 | Recommended installation locations for thermowell         | .30  |
| Figure | 11 | HMDW110 series supply voltage operating region            | . 33 |
| Figure | 12 | HMD110/112, HMW110/112, and HMS110/112 wiring             |      |
|        |    | example, analog output                                    | 33   |
| Figure | 13 | TMI110, TMW110, and TMD110 wiring, analog output          | 33   |
| Figure | 14 | HMD110/112, HMW110/112, and HMS110/112 wiring with        |      |
|        |    | single power supply                                       | . 34 |
| Figure | 15 | HMDW110 series transmitter wiring, Modbus output          | 34   |
| Figure | 16 | PuTTY terminal application                                | 40   |
| Figure | 17 | HMD110/112 and TMD110 dimensions                          | 81   |
| Figure | 18 | HMW110/112 and TMW110 dimensions                          | 82   |
| Figure | 19 | HMS110/112 dimensions                                     | . 82 |
| Figure | 20 | TMI110 dimensions                                         | . 83 |

### List of tables

| Table | 1  | Document versions (English)                  | 9  |
|-------|----|----------------------------------------------|----|
| Table | 2  | Related manuals                              | 10 |
| Table | 3  | HMDW110 series output parameters             | 12 |
| Table | 4  | Default Modbus serial communication settings | 35 |
| Table | 5  | HMDW110 serial commands                      | 41 |
| Table | 6  | ? command                                    | 43 |
| Table | 7  | Errs command                                 | 43 |
| Table | 8  | Error messages on ERRS command               | 44 |
| Table | 9  | Help command                                 | 44 |
| Table | 10 | System command                               | 45 |
| Table | 11 | Time command                                 | 46 |
| Table | 12 | Send command                                 | 46 |
| Table | 13 | R command                                    | 47 |
| Table | 14 | S command                                    | 47 |
| Table | 15 | Intv command                                 | 47 |
| Table | 16 | Unit command                                 | 48 |
| Table | 17 | Form command                                 | 48 |
| Table | 18 | Output parameters for form command           | 49 |
| Table | 19 | Modifiers for form command                   | 49 |
| Table | 20 | Open command                                 | 50 |
| Table | 21 | Close command                                | 50 |
| Table | 22 | Addr command                                 | 50 |
| Table | 23 | Seri command                                 | 51 |
| Table | 24 | Sdelay command                               | 51 |
| Table | 25 | Smode command                                | 52 |
| Table | 26 | Aerr command                                 | 52 |
| Table | 27 | Amode command                                | 53 |
| Table | 28 | Aover command                                | 53 |
| Table | 29 | Asel command                                 | 54 |
| Table | 30 | Cdate command                                | 55 |
| Table | 31 | Crh command                                  | 55 |
| Table | 32 | Crhclr command                               | 55 |
| Table | 33 | Ct command                                   | 56 |
| Table | 34 | Ctclr command                                | 56 |
| Table | 35 | Ctext command                                | 56 |
| Table | 36 | Fcrh command                                 | 57 |
| Table | 37 | L command                                    | 57 |
| Table | 38 | Li command                                   | 57 |
| Table | 39 | Filt command                                 | 58 |
| Table | 40 | Frestore command                             | 59 |
| Table | 41 | Reset command                                | 59 |
| Table | 42 | Error messages in Insight software           | 75 |
| Table | 43 | Error codes in MI70                          | 76 |
| lable | 44 | HMD110/112, 1MD110, HMW110/112, TMW110, and  |    |
|       |    | HMS110/112 measurement performance           | 77 |

| HMD110/112, TMD110, HMW110/112, TMW110, and         |                                                                                 |
|-----------------------------------------------------|---------------------------------------------------------------------------------|
| HMS110/112 calculated parameters                    | 77                                                                              |
| HMD110/112, TMD110, HMW110/112, HMW110, and         |                                                                                 |
| HMS110/112 inputs and outputs                       | 78                                                                              |
| HMD110/112, TMD110, HMW110/112, TMW110, and         |                                                                                 |
| HMS110/112 operating environment                    | 78                                                                              |
| HMD110/112, TMD110, HMW110/112, TMW110, and         |                                                                                 |
| HMS110/112 compliance                               | 79                                                                              |
| HMD110/112, TMD110, HMW110/112, TMW110, and         |                                                                                 |
| HMS110/112 mechanical specifications                | 79                                                                              |
| TMI110 measurement performance                      | 79                                                                              |
| TMI110 inputs and outputs                           | 80                                                                              |
| TMI110 operating environment                        | 80                                                                              |
| TMI110 compliance                                   | 80                                                                              |
| TMI110 mechanical specifications                    | 81                                                                              |
| HMD110/112, TMD110, HMW110/112, TMW110, and         |                                                                                 |
| HMS110/112 spare parts and accessories              | 83                                                                              |
| TMI110 spare parts and accessories                  |                                                                                 |
| Default Modbus serial communication settings        | 85                                                                              |
| Modbus function codes                               | 85                                                                              |
| HMD110/112, HMW110/112, and HMS110/112 Modbus       |                                                                                 |
| measurement data registers (read-only)              | 86                                                                              |
| TMI110 Modbus measurement data register (read-only) |                                                                                 |
| Modbus status registers (read-only)                 |                                                                                 |
| Error codes on Modbus interface                     | 87                                                                              |
| Modbus configuration data registers (writable)      |                                                                                 |
| Modbus test registers (read-only)                   |                                                                                 |
| Device identification objects                       |                                                                                 |
|                                                     | HMD110/112, TMD110, HMW110/112, TMW110, and<br>HMS110/112 calculated parameters |

# **1. About this document**

### 1.1 Version information

This document provides information for installing, operating, and maintaining HMDW110 series transmitters, including HMD110/112, TMD110, HMW110/112, TMW110, HMS110/112, and TMI110.

#### Table 1 Document versions (English)

| Document<br>code | Description                                                                                                    |
|------------------|----------------------------------------------------------------------------------------------------|
| M211726EN-F      | January 2023. This document. Added information on the optional display and new temperature transmitter models TMD110 and TMW110.                                                                                                    |
|                  | Updated sections:<br>Introduction to HMDW110 series (page 12)<br>Output parameters explained (page 12)<br>HMDW110 series component boards (page 19)<br>HMD110/112 and TMD110 parts (page 14)<br>HMW110/112 and TMW110 installation (page 22)<br>HMW110/112 and TMW110 installation (page 24)<br>Wiring devices with analog output (page 32)<br>Dimensions (page 81)<br>HMD110/112, TMD110, HMW110/112, TMW110, and HMS110/112 specifications<br>(page 77) |
| M211726EN-E      | January 2022. Previous version. Information on transmitter model TMI110 added.                                                                                                    |
|                  | Added sections:                                                                                                    |
|                  | <ul> <li>TMI110 parts (page 18)</li> <li>TMI110 installation (page 29)</li> <li>TMI110 specifications (page 79)</li> </ul>                                                                                                    |
|                  | Updated sections:                                                                                                    |
|                  | <ul> <li>Introduction to HMDW110 series (page 12)</li> <li>HMDW110 series component boards (page 19)</li> <li>Wiring devices with analog output (page 32)</li> <li>HMD110/112, TMD110, HMW110/112, TMW110, and HMS110/112 specifications (page 77)</li> <li>Textual style updates</li> </ul>                                                                                                    |
|                  | Removed section:                                                                                                    |
|                  | Regulatory compliances (now listed in Technical data (page 77))                                                                                                    |
| M211726EN-D      | January 2019. Added information about transmitters with Modbus protocol.<br>Added information about Vaisala Insight PC software. Updated section<br>Troubleshooting.                                                                                                    |

# 1.2 Related manuals

#### Table 2 Related manuals

| Document code | Description                                                                 |
|---------------|-----------------------------------------------------------------------------|
| M211692EN     | Vaisala HMDW110 Series Humidity and Temperature Transmitters Quick Guide    |
| M212730EN     | Vaisala TMI110 Temperature Transmitter Quick Guide                          |
| M210297EN     | Vaisala HUMICAP® Hand-Held Humidity and Temperature Meter HM70 User's Guide |
| M210185EN     | Vaisala Humidity Calibrator HMK15 User's Guide                              |

### 1.3 Documentation conventions

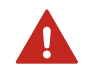

**WARNING!** Warning alerts you to a serious hazard. If you do not read and follow instructions carefully at this point, there is a risk of injury or even death.

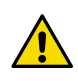

**CAUTION!** Caution warns you of a potential hazard. If you do not read and follow instructions carefully at this point, the product could be damaged or important data could be lost.

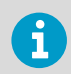

Note highlights important information on using the product.

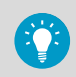

Tip gives information for using the product more efficiently.

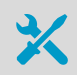

Lists tools needed to perform the task.

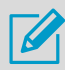

Indicates that you need to take some notes during the task.

### 1.4 Trademarks

Vaisala® and HUMICAP® are registered trademarks of Vaisala Oyj.

Windows® is either a registered trademark or trademark of Microsoft Corporation in the United States and other countries.

Modbus® is a registered trademark of Schneider Automation Inc.

All other product or company names that may be mentioned in this publication are trade names, trademarks, or registered trademarks of their respective owners.

# **2. Product overview**

### 2.1 Introduction to HMDW110 series

Vaisala HUMICAP<sup>®</sup> Humidity and Temperature Transmitter Series HMDW110 measure relative humidity and temperature in multiple HVAC applications. The series includes transmitters for duct mounting, IP65-rated wall transmitters, immersion temperature transmitters, and outdoor transmitters with integrated radiation shields. The transmitters can be ordered with an optional display or without a display.

The series consists of the following models:

- HMD110/112 models (RH+T) for installation in ventilation ducts
- TMD110 (T) temperature transmitter for duct installation
- HMW110/112 models (RH+T) for wall installation
- TMW110 (T) temperature transmitter for wall installation
- HMS110/112 models (RH+T) for outdoor use
- TMI110 models (T) for measuring heating/cooling water temperatures

The transmitters can be ordered as:

- Loop powered models, with 2-wire current outputs for humidity (when applicable) and temperature
- Separately powered models, with RS-485 Modbus RTU output

HMD112, HMW112, and HMS112 are standard models that are preconfigured for current output at the factory. HMD110, TMD110, HMW110, TMW110, TMI110, and HMS110 are factory configurable models that are delivered with customer specific output settings, including calculated humidity parameters (when applicable) and special scaling of current outputs, or factory activated Modbus RTU functionality.

# 2.2 Output parameters explained

HMDW110 series transmitters offer several output parameters. Relative humidity (RH) and temperature (T) are the measured parameters, the others are calculated based on RH and T. The TMD110 and TMW110 temperature transmitter models only measure temperature.

| Parameter         | Symbol | Units    | Description                                                                                                    |
|-------------------|--------|----------|----------------------------------------------------------------------------------------------------|
| Temperature       | Т      | °C<br>°F | Temperature in Celsius or Fahrenheit scale.                                                                             |
| Relative humidity | RH     | %        | Ratio of the partial pressure of water vapor in the air to the saturation vapor pressure of air at current temperature. |

#### Table 3 HMDW110 series output parameters

| Parameter               | Symbol           | Units           | Description                                                                                                    |
|-------------------------|------------------|-----------------|----------------------------------------------------------------------------------------------------|
| Dew point               | T <sub>d/f</sub> | °C<br>°F        | Temperature at which the water vapor in the air will condense into water at the current pressure. When the dew point is below 0 °C, the transmitter outputs frost point $(T_f)$ instead of dew point. |
| Enthalpy                | h                | kJ/kg<br>BTU/lb | Sum of the internal energy of a thermodynamic system.                                                                                                    |
| Wet bulb<br>temperature | Tw               | °C<br>°F        | The minimum temperature that can be reached by evaporative cooling in the current conditions.                                                                                                    |

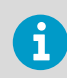

Check the type label on your transmitter to verify its output parameters and scaling of the output channels.

# 2.3 HMD110/112 and TMD110 parts

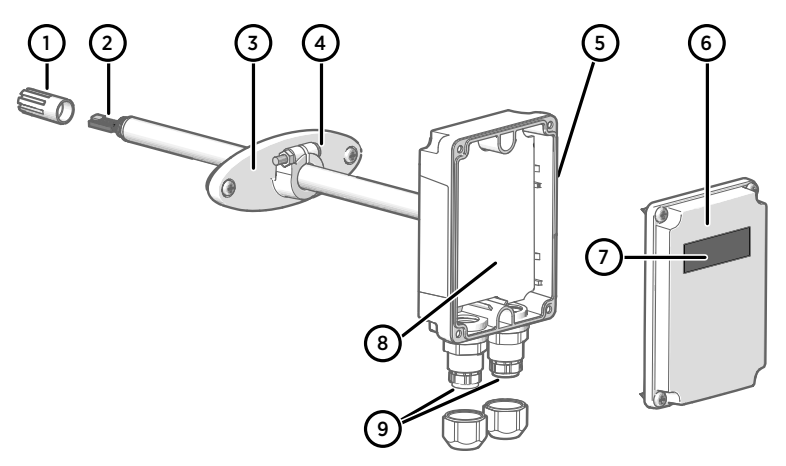

#### Figure 1 HMD110/112 and TMD110 parts

- 1 PTFE membrane filter
- 2 RH and T sensors (TMD110: T sensor)
- 3 Fastening flange
- 4 Tightening screw for fastening flange
- 5 Type label
- 6 Transmitter cover with captive screws
- 7 Display (optional)
- 8 Component board
- 9 Cable glands for 4 ... 8 mm diameter cable

#### More information

HMDW110 series component boards (page 19)

### 2.4 HMW110/112 and TMW110 parts

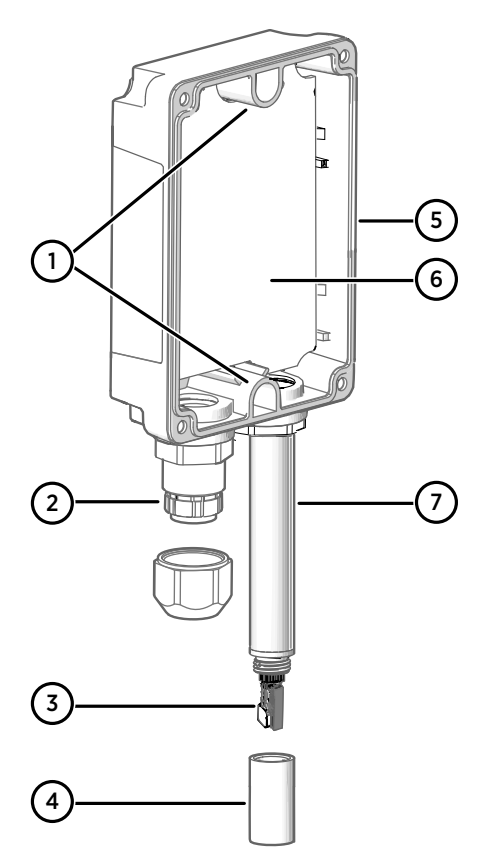

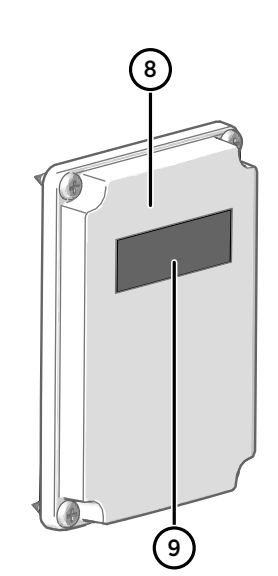

Figure 2 HMW110/112 and TMW110 parts

- 1 Screw holes for mounting (2 pcs)
- 2 Cable gland for 4 ... 8 mm diameter cable
- 3 RH and T sensors (TMW110: T sensor)
- 4 Porous PTFE filter (DRW239993SP)
- 5 Type label
- 6 Component board
- 7 Probe
- 8 Transmitter cover with captive screws
- 9 Display (optional)

#### More information

HMDW110 series component boards (page 19)

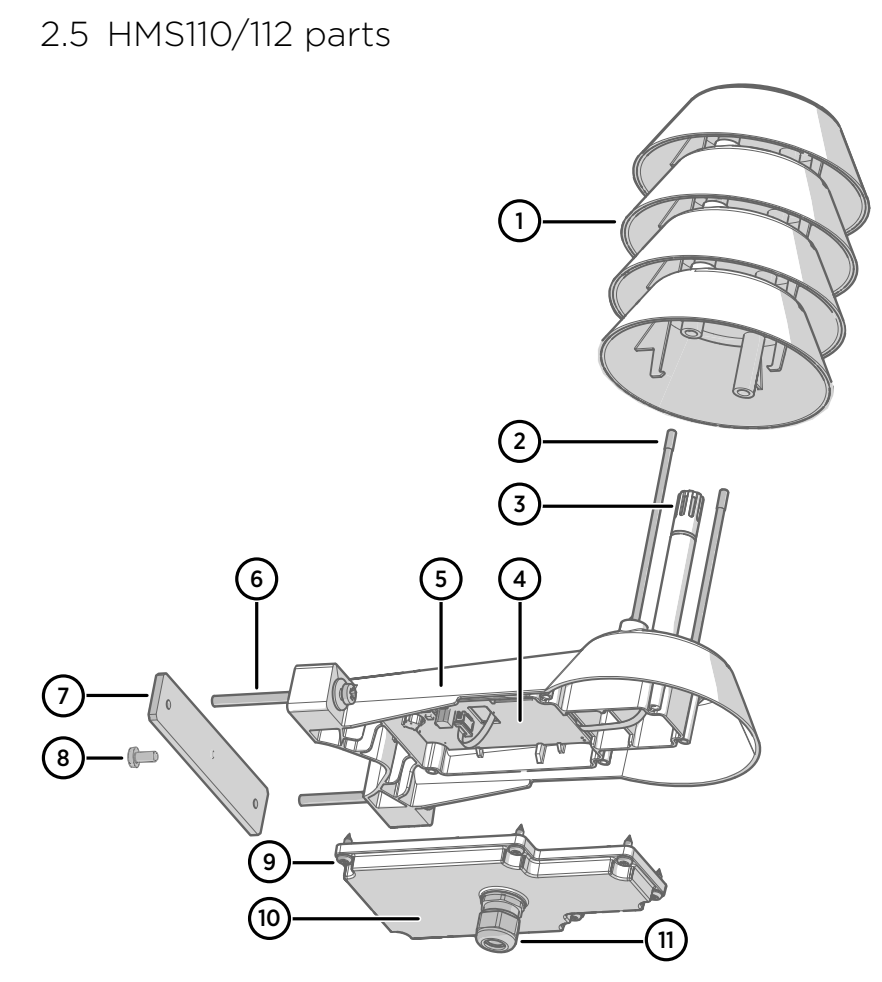

Figure 3 HMS110/112 parts

- 1 Radiation shield. Do not remove for installation, only when replacing the sensor or filter.
- 2 Long screws that keep the radiation shield in place (2 pcs), 3 mm hex socket.
- 3 Sensors for humidity and temperature under PTFE membrane filter (ASM210856SP).
- 4 Component board.
- 5 Transmitter body.
- 6 Screws for pole mounting (2 pcs, medium size Pozidriv).
- 7 Clamp for pole mounting. The holes are threaded for the included pole mounting screws and set screw.
- 8 Set screw (medium size Pozidriv). Install after pole mounting to stop the transmitter from turning.
- 9 Medium size crosshead screws (6 pcs).
- 10 Transmitter cover.
- 11 Cable gland. Suitable for 4 ... 8 mm diameter cable.

### 2.6 TMI110 parts

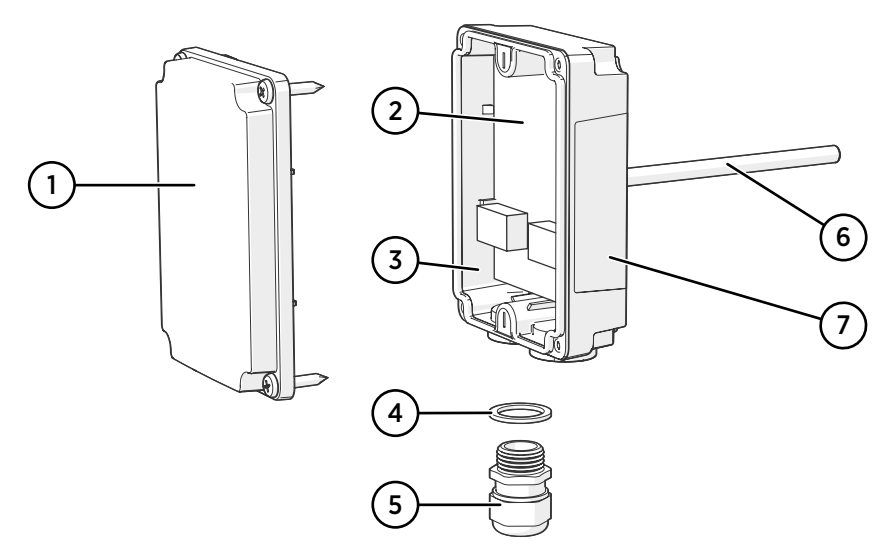

#### Figure 4 TMI110 parts

- 1 Transmitter cover with captive screws
- 2 Component board
- 3 Transmitter body
- 4 Sealing ring
- 5 Cable gland
- 6 Probe
- 7 Type label

## 2.7 HMDW110 series component boards

The component boards of the HMDW110 series transmitters have 2 output types: Modbus mode (RS-485) and analog mode (current output). The output type is selected when ordering the device. See the type label of the device to see the chosen output type.

The component boards have also a service port for configuration and calibration use.

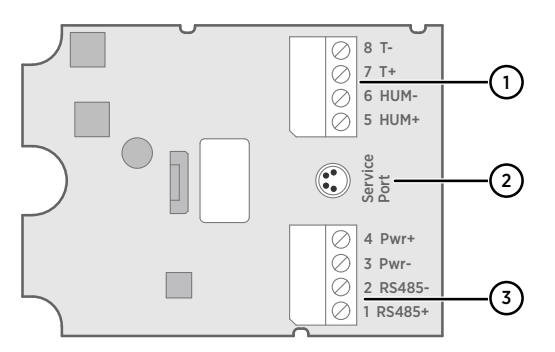

Figure 5 Component board of models HMD110/112, HMW110/112, and HMS110/112, with humidity and temperature measurement

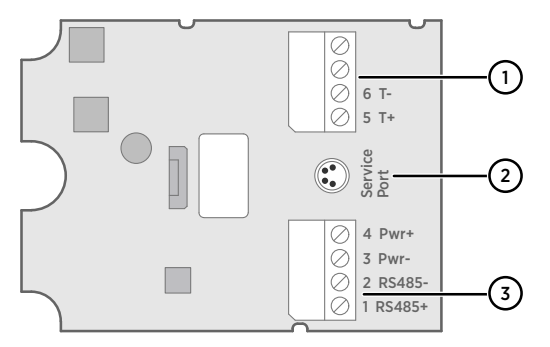

Figure 6  $\,$  Component board of models TMD110, TMW110, and TM1110, with temperature measurement only

- 1 Terminal block for 4 ... 20 mA current loop output(s). Must be disconnected when the transmitter is powered through RS-485 connection in the lower terminal block (terminals 1 ... 4).
- 2 Service port connector (4-pin M8)
- 3 Terminal block for RS-485 output. For Modbus connection.

6

You can pull out the terminal blocks from the component board for easier installation, and to disconnect the transmitter from power and RS-485 when using the service port.

Before using the transmitter in Modbus mode, always disconnect the terminal block for terminals 5 ... 8 to prevent the effects of ground loop on measurements. The RS-485 connector used for Modbus communication in the lower terminal block will power the transmitter.

## 2.8 Analog output overrange behavior

Analog outputs of the HMDW110 series transmitters have a defined behavior when the values measured by the transmitter are outside the scaled analog output range:

- Output is clipped at the end of the scaled output range.
- You can allow the output to exceed the scaled range by 10 % with the **aover** serial command.
- Output is set to error state (default 3.6 mA) if an error is active (for example, due to sensor damage). You can change the error state using the aerr command.

For configuration of the analog outputs using serial commands, see Analog output (page 52).

### 2.9 Safety

The Vaisala HMDW110 series transmitter delivered to you has been tested for safety and approved as shipped from the factory. Note the following precautions:

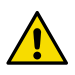

**CAUTION!** Do not modify the unit or use it in ways not described in the documentation. Improper modification or use may lead to safety hazards, equipment damage, failure to perform according to specification, or decreased equipment lifetime.

#### 2.9.1 ESD protection

Electrostatic discharge (ESD) can damage electronic circuits. Vaisala products are adequately protected against ESD for their intended use. However, it is possible to damage the product by delivering electrostatic discharges when touching, removing, or inserting any objects in the equipment housing.

To avoid delivering high static voltages to the product:

• Handle ESD-sensitive components on a properly grounded and protected ESD workbench or by grounding yourself to the equipment chassis with a wrist strap and a resistive connection cord.

- If you are unable to take either precaution, touch a conductive part of the equipment chassis with your other hand before touching ESD-sensitive components.
- Hold component boards by the edges and avoid touching component contacts.

# **3. Installation**

## 3.1 Selecting location

When mounting duct model transmitters:

- Avoid installing in a location where condensation may fall on the sensor inside the duct.
- Position the sensor in the center of the duct.
- Select a site where the transmitter can be installed horizontally, onto the side of the duct. Do not point the probe downward, as this will make condensation run down to the sensor.

When mounting wall model transmitters:

- Select a location that represents well the area of interest.
- Do not install on the ceiling.
- Avoid placing the transmitter near heat and moisture sources, close to the discharge of the supply air ducts, and in direct sunlight.

When mounting outdoor transmitters:

- Install in a location with a good airflow around the transmitter.
- Avoid placing the transmitter near windows, air conditioning units, or other heat and moisture sources such as cooling towers.
- Install the transmitter at least 2.5 m above ground level.

When mounting immersion type transmitters to measure the temperature of liquid:

- Always install the transmitter in a thermowell (installation pocket). Use heat transfer paste inside the thermowell.
- Position the sensor close to the center of the pipe.
- Prefer a site where the transmitter can be installed horizontally, onto the side of the pipe. The thermowell should be installed in such a position that any condensation can run off.

# 3.2 HMD110/112 and TMD110 installation

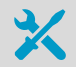

- Medium size crosshead screwdriver (Pozidriv) for the screws on the cover and the flange
- Small flat head screwdriver for screw terminals
- Drill with 2.5-mm and 13-mm bits for making the installation holes
- Tools for cutting and stripping wires
- 19-mm open-end wrench for tightening the cable gland

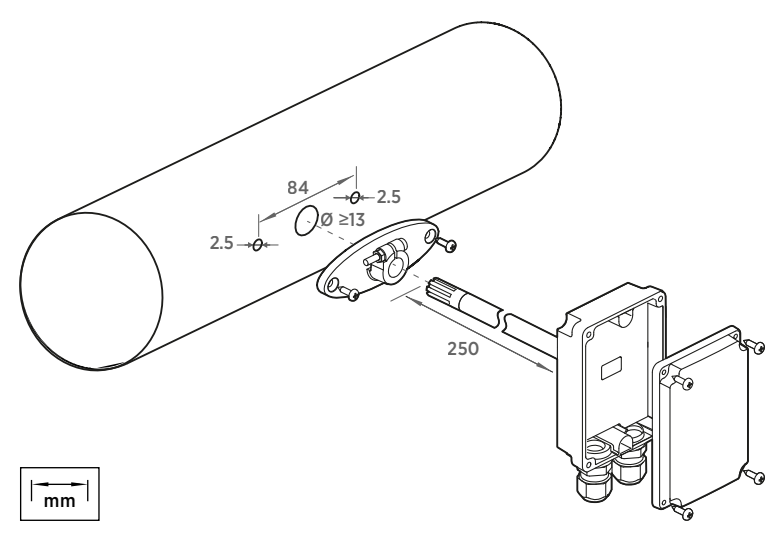

Figure 7 HMD110/112 and TMD110 installation

- 1. Remove the yellow transport protection cap and separate the fastening flange from the transmitter.
- 2. Use the flange to mark the location and size of the installation holes on the side of the duct.
- 3. Drill the installation holes in the duct. Secure the fastening flange to the duct with the two screws (included).

4. Push the probe of the transmitter through the flange and into the duct. The probe should reach far enough so that the sensor is located in the middle of the duct.

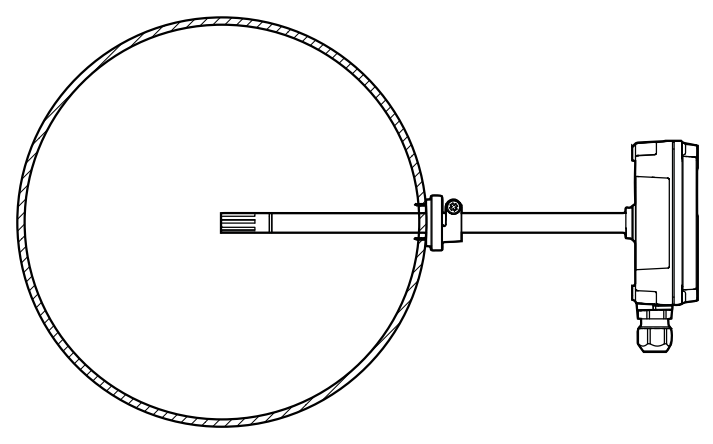

Figure 8 HMD110/112 and TMD110 centering inside duct

- 5. Secure the transmitter to the flange by tightening the screw on the flange that holds the probe in place.
- 6. Open the transmitter cover and route the cables through the cable glands.

Connect the wires to the screw terminals according to the wiring instructions.

7. Tighten the cable gland(s) and close the transmitter cover.

#### More information

- HMDW110 series component boards (page 19)
- Wiring devices with analog output (page 32)
- Wiring devices with Modbus output (page 34)

### 3.3 HMW110/112 and TMW110 installation

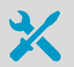

- · Medium size crosshead screwdriver (Pozidriv) for cover screws
- Small flat head screwdriver for screw terminals
- Two installation screws:  $\emptyset \le 3.5$  mm, head  $\emptyset \le 8$  mm
- Depending on the wall material and screw type, you may need a drill and a suitable drill bit to make installation holes for the screws
- Tools for cutting and stripping wires
- 19-mm open-end wrench for tightening the cable gland

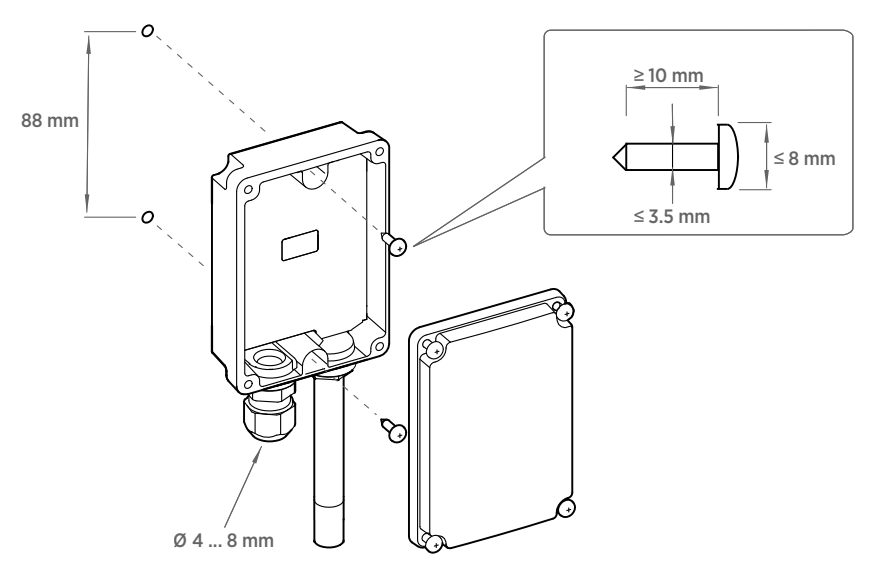

Figure 9 HMW110/112 and TMW110 installation

- I. Open the transmitter cover and use two screws (not included) to attach the transmitter to the wall. The probe and cable gland should point down.
  - 2. Open the transmitter cover and route the cable through the cable gland.

Connect the wires to the screw terminals according to the wiring instructions.

- 3. Tighten the cable gland and close the transmitter cover.
- 4. Remove the yellow transport protection cap from the probe.

#### More information

- HMDW110 series component boards (page 19)
- Wiring devices with analog output (page 32)
- Wiring devices with Modbus output (page 34)

## 3.4 HMS110/112 installation

- Medium size crosshead screwdriver (Pozidriv)
- · Small flat head screwdriver for screw terminals
- Tools for cutting and stripping wires

• 19-mm open-end wrench for tightening the cable gland Additional tools for pole installation:

• Zip ties for securing the cable to the pole

- Additional tools for wall installation:
- Drill and bits
- Screws (2 pcs, Ø < 5.5 mm) and wall plugs
- Cable clips for securing the cable to the wall
- 1. Open the six screws that hold the transmitter cover.
  - 2. Route the power and signal cable through the cable gland, and connect the wires to the screw terminals according to the wiring instructions:
    - Wiring devices with analog output (page 32)
    - Wiring devices with Modbus output (page 34)

For the arrangement of the screw terminals, see HMDW110 series component boards (page 19).

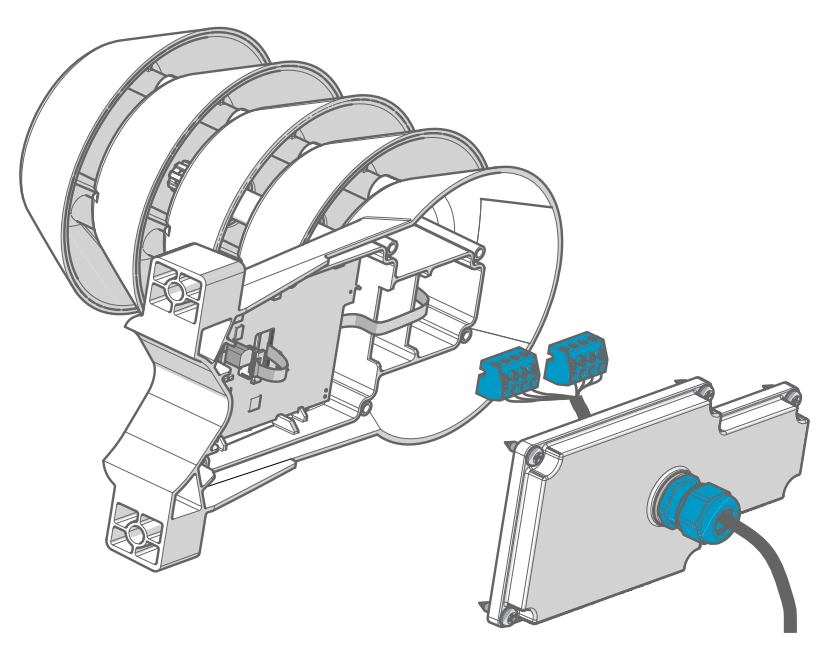

3. Adjust the length of cable between the cable gland and the terminal blocks.

Make the cable short enough to close the cover without leaving a cable loop in the transmitter.

4. Disconnect the wired screw terminal blocks by pulling them off from the component board.

#### 5. Pole installation mounting:

- a. Use the supplied clamp and screws to mount the transmitter on a pole.
- b. To prevent the transmitter from turning on the pole, tighten the set screw on the center hole of the clamp.

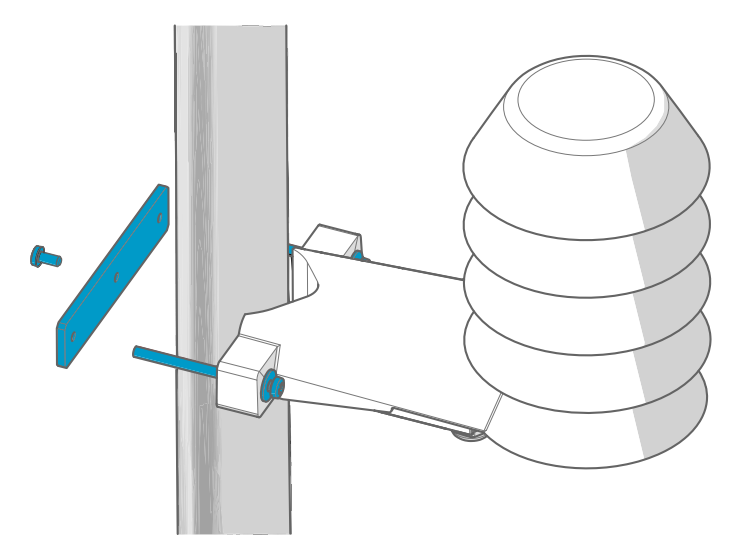

#### 6. Wall installation mounting:

- a. Drill two holes for wall plugs 100 mm apart.
- b. Place the wall plugs in the holes.
- c. Mount the transmitter using two screws of sufficient length.

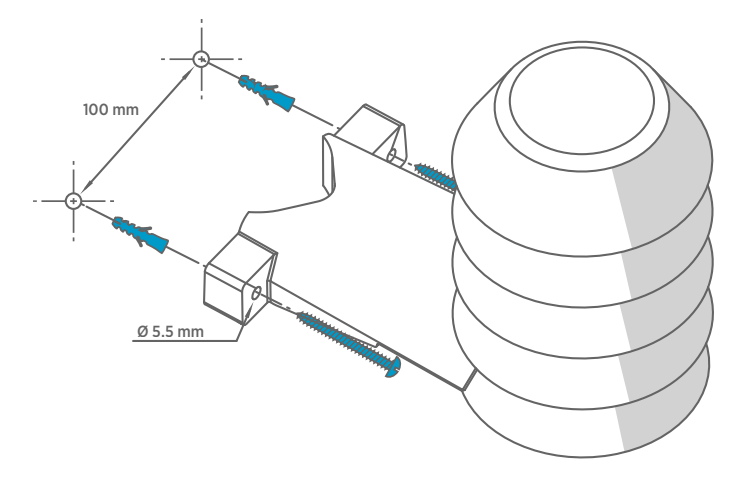

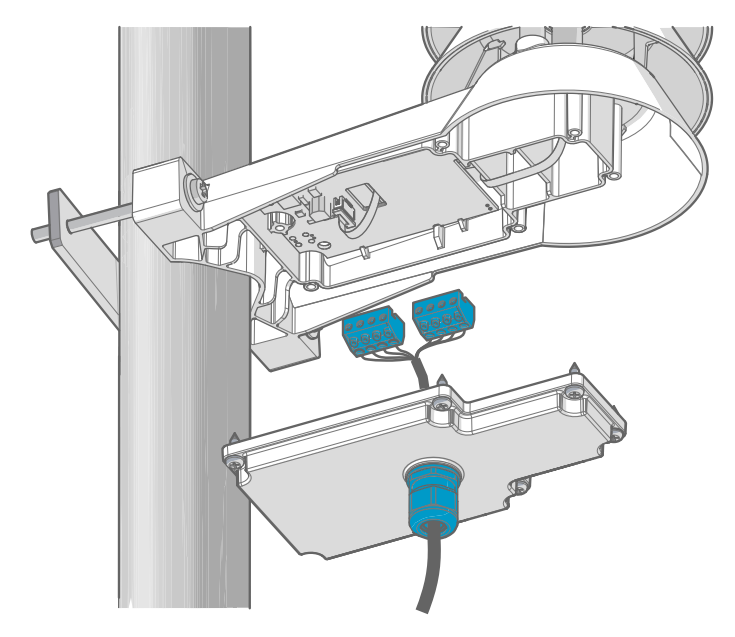

7. Plug in the screw terminal blocks, close the cover, and tighten the screws.

8. Secure the cable to the pole using a zip tie, or on the wall using cable clips. Allow some cable to hang down from the cable gland to prevent water from entering the transmitter along the cable.

# 3.5 TMI110 installation

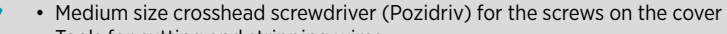

- Tools for cutting and stripping wires
- 19-mm open-end wrench for tightening the cable gland
- Heat transfer paste
- Thermowell installed in the pipe

When mounting TMI110 to measure the temperature of liquid:

- Always install the transmitter in a thermowell. Use heat transfer paste inside the thermowell.
- Position the sensor close to the center of the pipe.
- Prefer a site where the transmitter can be installed horizontally, onto the side of the pipe. The thermowell should be installed in such a position that any condensation can run off.

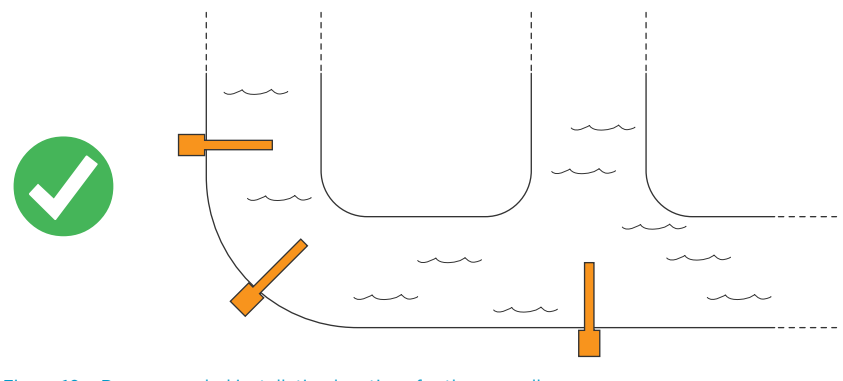

Figure 10 Recommended installation locations for thermowell

> 1. Insert a small amount of heat transfer paste into the thermowell.

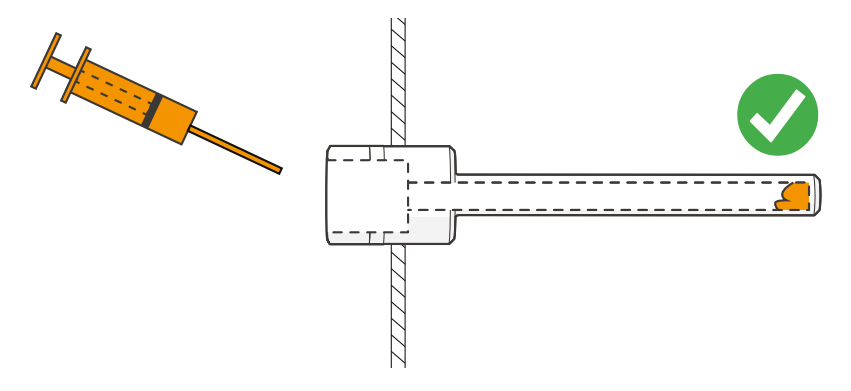

2. Insert the probe into the thermowell.

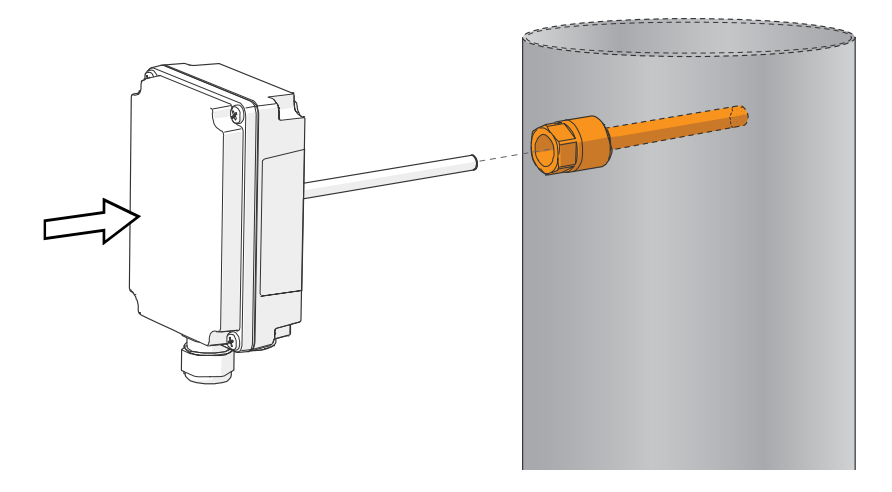

3. Open the cable gland and the screws that hold the transmitter cover.

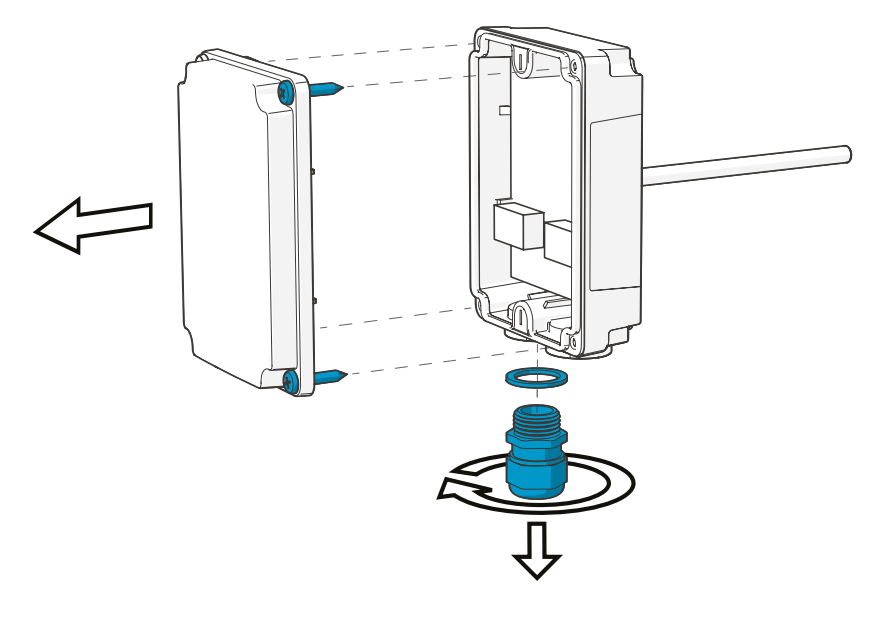

- 4. Route the power and signal cables through the cable gland and the sealing ring, and connect the wires to the screw terminals according to the wiring instructions:
  - Wiring devices with analog output (page 32)
  - Wiring devices with Modbus output (page 34)
- 5. Adjust the length of the cables between the cable gland and the terminal blocks. Make the cables short enough to close the cover without leaving a cable loop in the transmitter.
- 6. Tighten the cable gland and close the transmitter cover.

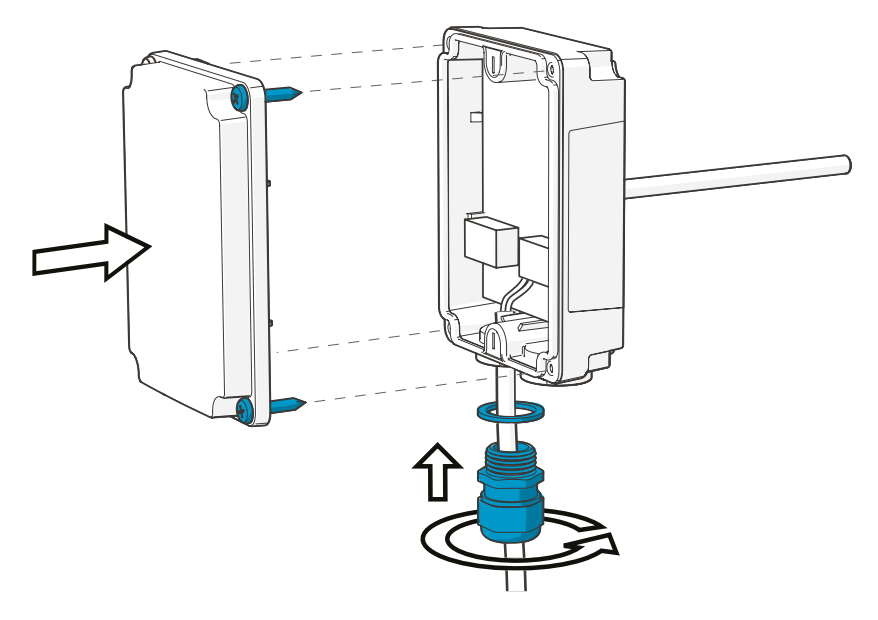

### 3.6 Wiring devices with analog output

HMDW110 series transmitters are designed for a supply voltage range of 10 ... 28 V DC. The minimum required voltage depends on the loop resistance (0 ... 600  $\Omega$ ) as shown below.

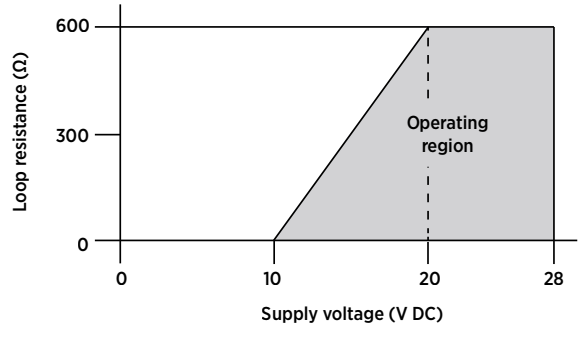

Figure 11 HMDW110 series supply voltage operating region

With HMDW110 series transmitters ordered with analog output, you must always connect the first current loop (terminals 5 and 6) to power the transmitter. With models HMD110/112, HMW110/112, and HMS110/112, connecting the second current loop (terminals 7 and 8) is optional.

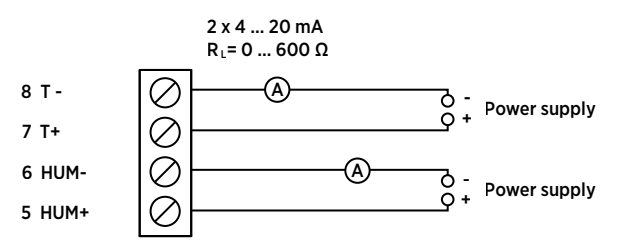

Figure 12 HMD110/112, HMW110/112, and HMS110/112 wiring example, analog output

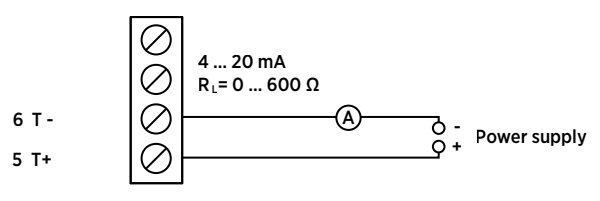

Figure 13 TMI110, TMW110, and TMD110 wiring, analog output

#### 3.6.1 Wiring both current loops with a single power supply

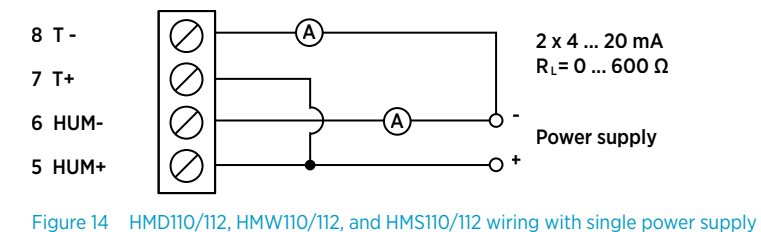

# 3.7 Wiring devices with Modbus output

Use terminals 1 ... 4 for supply power and Modbus output. In addition to RS-485 data wires, the common wire (ground reference) must be connected between the RS-485 host and the transmitter.

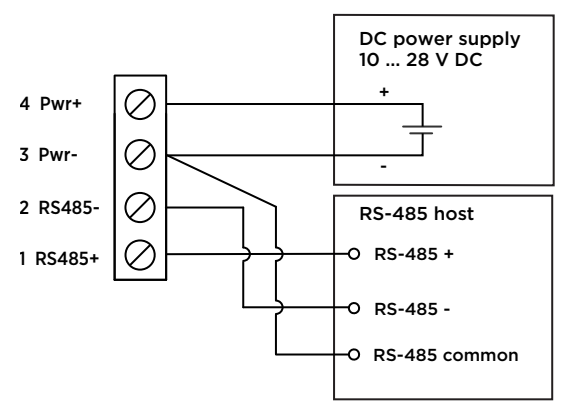

Figure 15 HMDW110 series transmitter wiring, Modbus output

Do not connect the analog outputs (terminals 5 ... 8) at the same time when supply power and/or Modbus output is connected to terminals 1 ... 4. Having both terminals connected simultaneously may result in erroneous analog readings caused by effects of possible ground loop.

i

# 4. Modbus communication

Transmitters ordered with the Modbus configuration option are accessed using the Modbus serial communication protocol. The supported Modbus variant is Modbus RTU (Serial Modbus) over RS-485 interface.

The supported Modbus functions and registers are described in Modbus reference (page 85).

The following table lists the default Modbus serial communication settings of devices ordered with the Modbus configuration option.

#### Table 4 Default Modbus serial communication settings

| Description           | Default Value |
|-----------------------|---------------|
| Serial bit rate       | 19200         |
| Parity                | Ν             |
| Number of data bits   | 8             |
| Number of stop bits   | 2             |
| Modbus device address | 240           |
| Serial delay          | 0             |
| Communication mode    | Modbus RTU    |

Use Vaisala Insight software to change the Modbus serial communication settings if needed. Download Insight software at www.vaisala.com/insight.

More information

Vaisala Insight software (page 36)

# 5. Vaisala Insight software

Vaisala Insight PC software can be used to check, configure, and adjust HMDW110 series transmitters intuitively without typing any serial commands. The transmitter can be connected to Insight software using a Vaisala USB cable for computer connection (order code 219690).

With the Insight software, you can:

- See device information and status.
- See real-time measurement.
- Configure serial communication settings, filtering factor, and analog output parameters and scaling.

| • | Calibrate | and | adjust | the | device. |
|---|-----------|-----|--------|-----|---------|
|---|-----------|-----|--------|-----|---------|

| VA Insight 1.0.0.398         |                                                       |                        | – 🗆 X      |    |
|------------------------------|-------------------------------------------------------|------------------------|------------|----|
| VAISALA                      | Devices                                               | MyVaisala Online Store | Settings 🗸 |    |
| Devices 👻                    | HMDW110 K2030032                                      |                        | ø—         | -0 |
| -<br>HMDW110 K2030032        | Relative humidity                                     |                        |            |    |
|                              | 64.9 %RH                                              | <b>∠3.5</b> ℃          |            |    |
|                              | 65.6                                                  | 23.9                   |            |    |
|                              | 65.3                                                  | 23.6                   |            |    |
|                              | 65.0                                                  | 23.3                   |            |    |
|                              | 64.6                                                  | 22.9                   | _          |    |
|                              | Dew/frost point temper 16.5 °C<br>Enthalpy 53.7 kJ/kg | Wet-bulb temperature   | 18.9 °C    |    |
| VAISALA Insight<br>1.0.0.398 |                                                       |                        |            |    |

1 HMDW110 settings and adjustment functions are available through the settings wheel in the Insight **Devices** view.

Insight software guides you when changing the settings and performing adjustments on the transmitter. However, please read carefully Calibration and adjustment (page 60) before performing adjustments on your HMDW110 device.

Download Insight software at www.vaisala.com/insight.

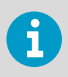

HMDW110 series transmitters support Insight from transmitter software version 2.2.3 onwards.
## 5.1 Connecting to Insight software

- Computer with Vaisala Insight software installed
- USB connection cable (item code 219690)

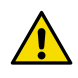

**CAUTION!** When connecting several devices at the same time, note that your computer may not be able to supply enough power through its USB ports. Use an externally powered USB hub that can supply >2 W for each port.

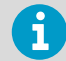

Before connecting the transmitter to a PC:

- If the terminal block for terminals 5 ... 8 is wired, pull it out. This disconnects the transmitter from supply voltage and prevents possible equipment damage that may be caused by ground loops. For the locations of the terminal blocks and the service port, see the component board description.
- If the other terminal block is wired (terminals 1... 4), pull it out also. This prevents the communication between the transmitter and the Modbus (RS-485) host from interfering with your connection.

#### 1. Open Insight software.

- 2. Connect the USB cable to a free USB port on the PC.
- 3. Connect the USB cable to the service port of the transmitter.
- 4. Wait for Insight software to detect the transmitter.

If the transmitter is not detected, disconnect and reconnect the Vaisala USB cable to the service port connector of the transmitter.

## 5.2 Installing driver for the USB service cable

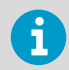

Only Windows  $\ensuremath{\textcircled{B}}$  operating systems are supported by the driver of the USB service cable.

- 1. Connect the USB service cable to a USB port on your computer. Windows® detects the new device and installs the appropriate driver.
  - 2. Open **Device Manager** from the Windows® Start menu. Use search to find it if necessary (search for "device").

- 3. Locate the cable in the list of devices:
  - If the device is listed as Vaisala USB Device with a COM port number in brackets, the cable is ready for use. Note the COM port number, you will need it later.
  - If the device is listed as **Vaisala USB Instrument Cable** without a COM port number listed, you must install the driver manually.

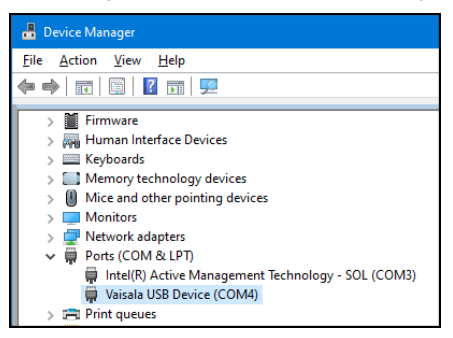

- 4. To install the driver manually:
  - a. Disconnect the USB service cable from the computer.
  - b. Download the Vaisala USB driver at http://www.vaisala.com/software (select the appropriate USB Instrument Driver Setup for your cable).
  - c. Extract the driver zip file and run the USB driver installation program *Vaisala USB Device Driver Setup.exe*. Accept the installation defaults.
  - d. Go back to step 1 and verify that the driver installation works as expected.

## 6. Using service port with terminal application

- 6.1 Connecting to service port
  - Computer with
    - Windows operating system
    - Terminal application
    - Free USB port
    - Driver for Vaisala USB cable installed
    - Vaisala USB cable for computer connection (219690)

The service port is intended for a temporary connection to the transmitter. You can use it for configuration, calibration, and troubleshooting using a computer.

The RS-485 line of the service port is shared with the connection to RS-485 Modbus output; the M8 service port connector is just an additional connector for easier access. Before plugging in the Vaisala USB cable (219690) to the service port, perform the following steps:

- 1. Open the cover of the HMDW110 series transmitter.
  - If the terminal block for terminals 5 ... 8 is wired, pull it out. This disconnects the transmitter from supply voltage and prevents possible equipment damage that may be caused by ground loops. The locations of the terminal blocks and the service port are shown in HMDW110 series component boards (page 19).
  - 3. If the other terminal block is wired (terminals 1 ... 4), pull it out also. This prevents the communication between the transmitter and the Modbus (RS-485) host from interfering with your connection.

### 6.2 Terminal application settings

You need a terminal application to be able to use the service port commands of the HMDW110 series transmitter. You can download the PuTTY terminal application from http://www.vaisala.com/en/search/download or use a terminal application of your choice.

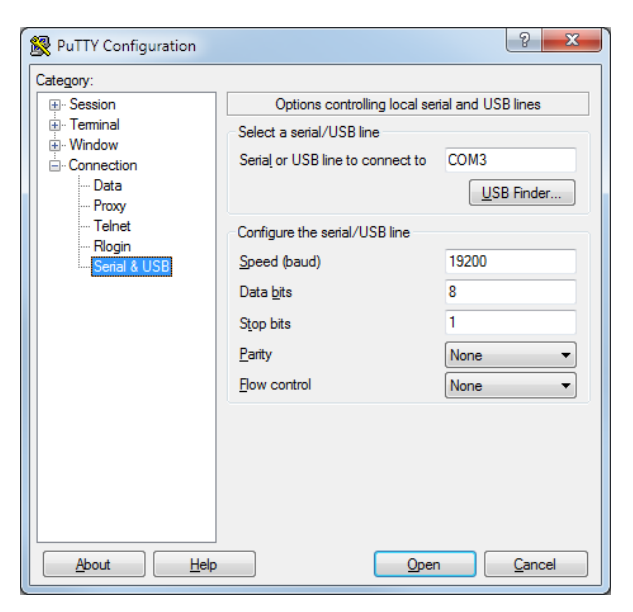

Figure 16 PuTTY terminal application

Before starting a terminal session, you must set the following parameters:

- Serial line settings. The default serial line settings of a HMDW110 series transmitter are 19200 N 8 1:
  - · 19200 bits per second
  - No parity
  - Eight data bits
  - One stop bit
- Number of the virtual COM port that has been created for your cable by the Vaisala USB driver.

You can check which port the USB cable is using with the **Vaisala USB Device Finder** application that has been installed in the Windows **Start** menu. You can also access the USB finder directly from the Vaisala-supplied PuTTY application by selecting **USB Finder...** on the **Serial & USB** tab.

## 6.3 Accessing service port command interface in devices with Modbus output

Follow the steps below to connect to the serial line with a transmitter with Modbus output. You can also use the procedure to retrieve the communication settings of your device, if you do not know them. You must use the Vaisala USB cable (Vaisala order code: 219690) for the connection.

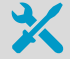

- Computer with
  - Windows operating system
  - Terminal application
  - Free USB port
  - Driver for Vaisala USB cable installed
- Vaisala USB cable for computer connection (219690)
- Connect the USB cable to the PC and install the driver, if necessary. Do not connect the cable to the transmitter yet.
  - 2. Open the terminal program and open a connection to the corresponding COM port using the default settings **19200**, **8**, **N**, **1**, no flow control.
  - Keep the Enter key pressed down and connect the other end of the USB cable to the transmitter. This will cause the transmitter to start in serial mode, using the default serial settings.

You can now use the transmitter with the terminal program.

To prevent Modbus mode from being restored on the next power-up, select a different serial mode with the **smode** command.

#### More information

- Serial commands (page 41)
- Serial line communication (page 50)

## 6.4 Serial commands

The notation <cr> refers to the carriage return control character, which you can send in a terminal application by pressing **Enter** on your keyboard. Before entering commands, send a <cr> to clear the command buffer.

You can enter the commands in uppercase or lowercase. In the command examples, the keyboard input by the user is in **bold** type.

| Command                       | Description                                          |
|-------------------------------|------------------------------------------------------|
| Device information and status |                                                      |
| ?                             | Show device information.                             |
| ??                            | Show device information (will respond in poll mode). |
| errs                          | Show active errors.                                  |
| help                          | Show list of serial commands.                        |
| system                        | Show firmware information.                           |

#### Table 5 HMDW110 serial commands

| Command              | Description                                                                      |  |
|----------------------|----------------------------------------------------------------------------------|--|
| time                 | Show transmitter uptime (time since last reset).                                 |  |
| Serial line output a | ind communication                                                                |  |
| addr                 | Show or set device address.                                                      |  |
| close                | Close connection to device in POLL mode.                                         |  |
| form                 | Set output format of measurement messages.                                       |  |
| intv                 | Set measurement output interval.                                                 |  |
| open                 | Open connection to device in POLL mode.                                          |  |
| r                    | Start continuous output of measurement messages.                                 |  |
| s                    | Stop continuous output of measurement messages.                                  |  |
| sdelay               | Show or set serial line turnaround delay.                                        |  |
| send                 | Output one measurement message.                                                  |  |
| seri                 | Set serial line settings. Default is <b>19200 N 8 1</b> .                        |  |
| smode                | Set serial line operation mode.                                                  |  |
| unit                 | Set units to metric (m) or non-metric (n).                                       |  |
| Analog output        |                                                                                  |  |
| aerr                 | Show or set error level for analog output.                                       |  |
| amode                | Show analog output settings.                                                     |  |
| aover                | Enable or disable analog output 10% over range.                                  |  |
| asel                 | Show or set analog output parameters and scaling.                                |  |
| Calibration and ad   | justment                                                                         |  |
| cdate                | Show or set adjustment date.                                                     |  |
| crh                  | User calibration for humidity measurement.                                       |  |
| crhclr               | Clear user calibration for humidity measurement. Factory calibration remains.    |  |
| ct                   | User calibration for T measurement.                                              |  |
| ctclr                | Clear user calibration for temperature measurement. Factory calibration remains. |  |
| ctext                | Show or set adjustment information text.                                         |  |
| fcrh                 | Two-point calibration after humidity sensor change.                              |  |
| ι                    | Show adjustment offset and gain.                                                 |  |
| li                   | Set adjustment offset and gain.                                                  |  |
| Other commands       |                                                                                  |  |

| Command  | Description                                                                      |
|----------|----------------------------------------------------------------------------------|
| filt     | Show or set measurement filtering.                                               |
| frestore | Restore factory settings. Clears all user settings, factory calibration remains. |
| reset    | Reset the device.                                                                |

## 6.5 Device information and status

#### Table 6 ? command

| Syntax                                                                                                    |                                                                                                    | Description                                                                                                    |
|----------------------------------------------------------------------------------------------------|----------------------------------------------------------------------------------------------------|----------------------------------------------------------------------------------------------------|
| <b>?</b> <cr></cr>                                                                                                    |                                                                                                    | Show listing of device information.                                                                                                    |
| <b>??</b> <cr></cr>                                                                                                    |                                                                                                    | Show listing of device information even if device<br>is in poll mode and connection has not been<br>opened using the <b>open</b> command. |
| Example:                                                                                                    |                                                                                                    |                                                                                                    |
| ?<br>HMDW110 / 1.0.6<br>Serial number :<br>Batch number :<br>Sensor number :<br>Sensor model :<br>Cal. date :<br>Cal. date :<br>Cal. info :<br>Time :<br>Serial mode :<br>Baud P D S :<br>Output interval:<br>Serial delay :<br>Address :<br>Filter :<br>Ch1 output :<br>Ch1 output :<br>Ch1 output :<br>Ch1 RH hi :<br>Ch2 T lo :<br>Ch2 T hi : | H0134007<br>H0130002<br>H0090003<br>Humicap 180R<br>HMD1102A1VA1<br>20140619<br>VAISALA/HEL<br>01:43:43<br>STOP<br>19200 N 8 1<br>5 S<br>25<br>0<br>1.000<br>4 20 mA<br>4 20 mA<br>0.00 %RH<br>100.00 %RH<br>-40.00 'C<br>60.00 'C |                                                                                                    |

#### Table 7 Errs command

| Syntax         | Description                                                                                                    |
|----------------|----------------------------------------------------------------------------------------------------|
| errs <cr></cr> | Show active error(s). Possible error messages<br>are listed in Error messages in Insight software<br>(page 75). |

| Syntax                            | Description |
|-----------------------------------|-------------|
| Example (no active errors):       |             |
| <b>errs</b><br>0000h<br>No errors |             |

#### Table 8 Error messages on ERRS command

| ERRS command response                                     | Corresponding error                               |
|-----------------------------------------------------------|---------------------------------------------------|
| T MEAS error                                              | Temperature measurement error. [44]               |
| F meas error                                              | Humidity measurement error. [45]                  |
| RH sensor failure                                         | Humidity sensor failure. [46]                     |
| Frequency measurement outside the permissible value range | Capacitance reference error. [47]                 |
| Ambient temperature error                                 | Ambient temperature out of range. [48]            |
| Program flash check sum error                             | Firmware checksum mismatch. [49]                  |
| Parameter flash check sum error                           | Device settings corrupted. [50]                   |
| INFOA check sum error                                     | Additional configuration settings corrupted. [51] |
| SCOEFS check sum error                                    | Sensor coefficients corrupted. [52]               |
| CURRENT check sum error                                   | Main configuration settings corrupted. [53]       |
| Voltage error                                             | Supply voltage out of range. [55]                 |
| General flash failure w/r                                 | Non-volatile memory read/write failure. [57]      |
| Calibration certificate check sum failure                 | Calibration certificate checksum mismatch. [58]   |

Refer to Error messages in Insight software (page 75) for more information about the error states.

#### Table 9 Help command

| Syntax         | Description                                       |
|----------------|---------------------------------------------------|
| help <cr></cr> | Show list of currently available serial commands. |

| Syntax                                                                                                    | Description |
|----------------------------------------------------------------------------------------------------|-------------|
| Example:                                                                                                    |             |
| help<br>??<br>?<br>ADR<br>AERR<br>AMODE<br>AOVER<br>ASEL<br>ATEST<br>CDATE<br>CLOSE<br>CRH<br>CLOSE<br>CRH<br>CTCLR<br>CTCLR<br>CTCLR<br>CTCLR<br>CTCLR<br>CTCLR<br>CTCLR<br>CTEXT<br>ERRS<br>FCRH<br>FILT<br>FORM<br>FRESTORE<br>HELP<br>INTV<br>L<br>LI<br>OPEN<br>R<br>R<br>RESET<br>S<br>SDELAY<br>SEND<br>SERI<br>SMODE<br>SYSTEM<br>TIME |             |
|                                                                                                    |             |

#### Table 10 System command

| Syntax                     | Description                |
|----------------------------|----------------------------|
| <pre>system<cr></cr></pre> | Show firmware information. |

| Syntax                                                                                                    | Description |
|----------------------------------------------------------------------------------------------------|-------------|
| Example:                                                                                                    |             |
| system<br>Device Name : HMDW110<br>Copyright : Copyright (c) Vaisala Oyj<br>rights reserved.<br>SW Name : HMP113<br>SW date : 2018-01-03<br>SW version : 2.2.3 HMDW<br>HW version : | 2017. All   |

#### Table 11 Time command

| Syntax                         | Description                                                  |
|--------------------------------|--------------------------------------------------------------|
| time <cr></cr>                 | Show transmitter uptime (time since last reset) in hh:mm:ss. |
| Example:                       |                                                              |
| <b>time</b><br>Time : 00:54:51 |                                                              |

## 6.6 Serial line output and communication

#### 6.6.1 Measurement output

#### Table 12 Send command

| Syntax                                                             | Description                                                                                                    |  |
|--------------------------------------------------------------------|----------------------------------------------------------------------------------------------------|--|
| send <cr></cr>                                                     | Output a single measurement message.                                                                                         |  |
| send [aaa] <cr></cr>                                               | Output a single measurement message from the device with the defined address:<br>aaa = address of target device, range 0255. |  |
| Example:                                                           |                                                                                                    |  |
| send 5T= 22.8 'C RH= 39.8 %RH Td= 8.4 'C Tw= 14.6 'C h= 40.5 kJ/kg |                                                                                                    |  |

#### Table 13 R command

| Syntax                                                                                    | Description                                                                                       |  |
|-------------------------------------------------------------------------------------------|---------------------------------------------------------------------------------------------------|--|
| r <cr></cr>                                                                               | Start the continuous outputting of measurement values as an ASCII text string to the serial line. |  |
| Example (measurement message in default format):                                          |                                                                                                   |  |
| r<br>T= 22.8 'C RH= 39.5 %RH Td= 8.3 'C Tw=<br>T= 22.8 'C RH= 39.5 %RH Td= 8.3 'C Tw=<br> | 14.5 'C h= 40.4 kJ/kg<br>14.5 'C h= 40.4 kJ/kg                                                    |  |

#### Table 14 S command

| Syntax                                                                                | Description                                           |
|---------------------------------------------------------------------------------------|-------------------------------------------------------|
| s <cr></cr>                                                                           | Stop the continuous outputting of measurement values. |
| Example:                                                                              |                                                       |
| T= 22.8 'C RH= 39.5 %RH Td= 8.3 'C Tw=<br>T= 22.8 'C RH= 39.5 %RH Td= 8.3 'C Tw=<br>s | 14.5 'C h= 40.4 kJ/kg<br>14.5 'C h= 40.4 kJ/kg        |

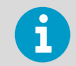

Since the interface is half-duplex, you must enter the  ${\ensuremath{\mathbf{s}}}$  command when the device is not outputting.

#### Table 15 Intv command

| Syntax                           | Description                                                                                                    |
|----------------------------------|----------------------------------------------------------------------------------------------------|
| <pre>intv<cr></cr></pre>         | Show the output interval of the automatically repeating measurement messages (r command and run mode).                         |
| <pre>intv [iii u]<cr></cr></pre> | Set the output interval.                                                                                                    |
|                                  | iii = interval, range 0 255.                                                                                                   |
|                                  | u = unit for interval setting:<br>• s = seconds<br>• min = minutes<br>• h = hours                                              |
|                                  | If you set the interval to 0, the output messages<br>are output as quickly as they are generated,<br>without additional delay. |

| Syntax                                  | Description |
|-----------------------------------------|-------------|
| Example:                                |             |
| <b>intv 5 s</b><br>Output interval: 5 S |             |

#### 6.6.2 Measurement output format

#### Table 16 Unit command

| Syntax                                                             | Description                                                                                                    |
|--------------------------------------------------------------------|----------------------------------------------------------------------------------------------------|
| unit <cr></cr>                                                     | Show current setting of the unit command.                                                                                              |
| unit [m n] <cr></cr>                                               | Set types of units used on the serial line.<br>m = metric units, for example, Celsius<br>n = non-metric units, for example, Fahrenheit |
| Example (set units to non-metric):<br>unit n<br>Units : Non metric |                                                                                                    |

#### Table 17 Form command

| Syntax               | Description                                                                                                    |
|----------------------|----------------------------------------------------------------------------------------------------|
| form <cr></cr>       | Show the currently used measurement format.                                                                                                    |
| form / <cr></cr>     | Reset measurement format to default.                                                                                                    |
| form [sss] <cr></cr> | Set a new measurement format.<br>sss = String consisting of modifiers and<br>abbreviations for measured parameters. See<br>Table 18 (page 49) and Table 19 (page 49).<br>Maximum length 127 characters. |

Example: show currently used measurement format (default format shown):

```
form
3.1 "T=" T " " U3 3.1 "RH=" RH " " U4 3.1 "Td=" Td " " U3 3.1 "Tw=" Tw
" " U3 4.1 "h=" h " " U7 \r \n
```

Output example:

send T= 25.1 'C RH= 39.4 %RH Td= 10.3 'C Tw= 16.2 'C h= 45.1 kJ/kg

#### Syntax

Description

Example: set output format as RH and T, with start of text (ASCII character 002) and end of text (003) ASCII codes, and without line feed and carriage return at the end:

form #002 3.1 "RH=" RH U4 3.1 "T=" T " " U3 #003 OK

Output example (ASCII codes not visible here):

**send** RH= 39.3%RH T= 25.1 'C

#### Table 18 Output parameters for form command

| Measured<br>parameter   | Abbreviation in form command |
|-------------------------|------------------------------|
| Temperature             | t                            |
| Relative humidity       | rh                           |
| Dew point               | td                           |
| Enthalpy                | h                            |
| Wet bulb<br>temperature | tw                           |

#### Table 19 Modifiers for form command

| Modifier | Description                                                                                                    |
|----------|----------------------------------------------------------------------------------------------------|
| x.y      | Length modifier (number of digits and decimal places)                                                                                    |
| \t       | Tabulator                                                                                                    |
| \r       | Carriage return                                                                                                    |
| ∖n       | Line feed                                                                                                    |
| \xxx     | ASCII character with decimal code xxx                                                                                                    |
|          | String constant                                                                                                    |
| ux       | Name of the measurement unit using x number of characters. For example, u3 shows the name of the measurement unit with three characters. |
| addr     | Transmitter address                                                                                                    |
| sn       | Transmitter serial number                                                                                                    |
| time     | Time since transmitter was started or reset                                                                                              |

| Modifier | Description                                                                       |
|----------|-----------------------------------------------------------------------------------|
| cs4      | Modulus-65536 checksum of message sent so far, ASCII encoded hexadecimal notation |
| CSX      | NMEA xor-checksum of message sent so far, ASCII encoded hexadecimal notation      |

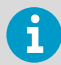

You can also use the hash character # instead of the backslash character \.

#### 6.6.3 Serial line communication

#### Table 20 Open command

| Syntax                                                       | Description                                                                                                    |
|--------------------------------------------------------------|----------------------------------------------------------------------------------------------------|
| open [aaa] <cr></cr>                                         | Open a connection to a device at the specified<br>address. Required when device is in poll mode.<br>Address range 0 255. |
| Example:                                                     |                                                                                                    |
| <b>open 5</b><br>HMDW110 5 line opened for operator commands |                                                                                                    |

#### Table 21 Close command

| Syntax                      | Description                                                 |
|-----------------------------|-------------------------------------------------------------|
| <b>close</b> <cr></cr>      | Close the connection that was opened with the open command. |
| Example:                    |                                                             |
| <b>close</b><br>line closed |                                                             |

#### Table 22 Addr command

| Syntax               | Description                                               |
|----------------------|-----------------------------------------------------------|
| addr <cr></cr>       | Show current device address and prompt for a new address. |
| addr [aaa] <cr></cr> | Set new device address.                                   |
|                      | aaa = 0 255.                                              |

| Syntax                                                            | Description |
|-------------------------------------------------------------------|-------------|
| Example (shows 0 as current address, enter 5 as the new address): |             |
| <b>addr</b><br>Address : 0 ? <b>5</b>                             |             |

#### Table 23 Seri command

| Syntax                                       | Description                                                                                                    |
|----------------------------------------------|----------------------------------------------------------------------------------------------------|
| seri <cr></cr>                               | Show current serial line settings.                                                                                                    |
| seri [baud p d s] <cr></cr>                  | Set new serial line settings for RS-485 line (also<br>affects the service port). The new settings are<br>taken into use when the device is reset or<br>powered up. |
|                                              | <b>baud</b> = baud rate (300, 600, 1200, 2400, 4800, 9600, 19200, 38400, or 57600) <sup>1)</sup>                                                                   |
|                                              | <b>p</b> = parity                                                                                                    |
|                                              | <ul> <li>n = none</li> <li>e = even</li> <li>o = odd</li> </ul>                                                                                                    |
|                                              | d = data bits (7 or 8)                                                                                                    |
|                                              | s = stop bits (1 or 2)                                                                                                    |
| Example (show current serial line settings): |                                                                                                    |
| <b>seri</b><br>Baud P D S : 19200 N 8 1      |                                                                                                    |

#### 1) Modbus output works only with baud rate 9600 and above.

#### Table 24 Sdelay command

| Syntax                                               | Description                                                      |
|------------------------------------------------------|------------------------------------------------------------------|
| sdelay <cr></cr>                                     | Show serial line delay (response time).                          |
| <pre>sdelay [ddd]<cr></cr></pre>                     | Set serial line delay (response time).                           |
|                                                      | ddd = delay, range 0 255. Corresponds to 0<br>1020 milliseconds. |
| Example (set serial line delay to 200 milliseconds): |                                                                  |
| <b>sdelay 50</b><br>Serial delay : 50                |                                                                  |

#### Table 25Smode command

| Syntax                                    | Description                                                                                                    |
|-------------------------------------------|----------------------------------------------------------------------------------------------------|
| smode <cr></cr>                           | Show current start-up operating mode of the serial line, and prompt to enter new mode. New mode is taken into use when the device is reset or powered up.                                               |
| <pre>smode [mode]<cr></cr></pre>          | Set serial line start-up operating mode.<br>Available modes are:                                                                                                    |
|                                           | stop = No automatic output. All commands<br>available. Default mode.                                                                                                    |
|                                           | <b>run</b> = Automatic output of measurement<br>messages. You must stop output with the s<br>command before entering other commands.                                                                    |
|                                           | <b>poll</b> = No automatic output. Will respond to<br>addressed <b>send</b> command and <b>??</b> command.<br>You can use other commands after opening a<br>connection using an addressed open command. |
|                                           | <b>Modbus</b> = No automatic output. Measurement<br>outputs must be read from the transmitter using<br>the Modbus protocol.                                                                             |
| Example (set device to poll mode):        |                                                                                                    |
| <b>smode</b><br>Serial mode : STOP ? poll |                                                                                                    |

More information

- Modbus communication (page 35)
- Modbus registers (page 86)

## 6.7 Analog output

#### Table 26 Aerr command

| Syntax           | Description                                                                |
|------------------|----------------------------------------------------------------------------|
| aerr ? <cr></cr> | Show currently set analog output error level for both channels.            |
| aerr <cr></cr>   | Show currently set analog output error levels, prompt to enter new values. |

| Syntax                                                                                    | Description                                          |
|-------------------------------------------------------------------------------------------|------------------------------------------------------|
| <pre>aerr [ch1] [ch2]<cr></cr></pre>                                                      | Set error level for both channels without prompting. |
|                                                                                           | ch1 = error level for analog output channel 1 in mA. |
|                                                                                           | ch2 = error level for analog output channel 2 in mA. |
| Example (set error level for both analog output channels to 21 mA):                       |                                                      |
| <b>aerr</b><br>Ch1 error out : 3.600 I ? <b>21</b><br>Ch2 error out : 3.600 I ? <b>21</b> |                                                      |

#### Table 27 Amode command

| Syntax                                                | Description                            |
|-------------------------------------------------------|----------------------------------------|
| amode <cr></cr>                                       | Show currently set analog output mode. |
| Example:                                              |                                        |
| amode<br>Ch1 output : 4 20 mA<br>Ch2 output : 4 20 mA |                                        |

#### Table 28 Aover command

| Syntax                                           | Description                                                                                                    |
|--------------------------------------------------|----------------------------------------------------------------------------------------------------|
| aover <cr></cr>                                  | Show current aover status.                                                                                      |
| <pre>aover [on off]<cr></cr></pre>               | Set analog output overrange to:                                                                                 |
|                                                  | on = Allow output to exceed the scaled range by 10 %.                                                           |
|                                                  | off = Keep the analog output always in the scaled range. Note that error state behavior overrides this setting. |
| Example (enable 10 % overrange for analog output | its):                                                                                                    |
| aover on<br>AOVER : ON                           |                                                                                                    |

#### Table 29Asel command

| Syntax                                                                                                    | Description                                                                                                    |
|----------------------------------------------------------------------------------------------------|----------------------------------------------------------------------------------------------------|
| asel ? <cr></cr>                                                                                               | Show currently set analog output parameters and scaling.                                                                          |
| asel <cr></cr>                                                                                                 | Show currently set analog output parameters and scaling, prompt to enter new scaling values.                                      |
| asel [ch1 ch2] <cr></cr>                                                                                       | Set new output parameters for both channels,<br>prompt to enter new scaling values. Selectable<br>parameters for ch1 and ch2 are: |
|                                                                                                    | t = temperature                                                                                                    |
|                                                                                                    | rh = relative humidity                                                                                                    |
|                                                                                                    | td = dew point                                                                                                    |
|                                                                                                    | h = enthalpy                                                                                                    |
|                                                                                                    | tw = wet bulb temperature                                                                                                    |
| asel<br>[ch1 ch2 [ch1lo ch1hi ch2lo ch2hi]                                                                     | Set analog output parameters and scaling for both channels without prompting.                                                     |
| ] <cr></cr>                                                                                                    | ch1 = Output parameter for channel 1.<br>Parameters as above.                                                                     |
|                                                                                                    | ch2 = Output parameter for channel 2.<br>Parameters as above.                                                                     |
|                                                                                                    | ch1lo = Low limit for channel 1 scaling.                                                                                          |
|                                                                                                    | ch1hi = High limit for channel 1 scaling.                                                                                         |
|                                                                                                    | ch2lo = Low limit for channel 2 scaling.                                                                                          |
|                                                                                                    | ch2hi =High limit for channel 2 scaling.                                                                                          |
| Example (show current analog output parameters                                                                 | and scaling):                                                                                                    |
| <b>asel ?</b><br>Ch1 RH lo : 0.00 %RH<br>Ch1 RH hi : 100.00 %RH<br>Ch2 T lo : -40.00 'C<br>Ch2 T hi : 60.00 'C |                                                                                                    |

## 6.8 Calibration and adjustment commands

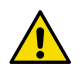

**CAUTION!** Before using the calibration and adjustment commands, read through Calibration and adjustment (page 60).

#### Table 30 Cdate command

| Syntax                                                                                      | Description                                                                                   |
|---------------------------------------------------------------------------------------------|-----------------------------------------------------------------------------------------------|
| cdate <cr></cr>                                                                             | Show currently stored calibration date.                                                       |
| <pre>cdate [yyyymmdd]<cr></cr></pre>                                                        | Set a new calibration date.<br>yyyymmdd = Date in format year (yyyy) month<br>(mm) date (dd). |
| Example (set calibration date to June 1st, 2018):<br>cdate 20180601<br>Cal. date : 20180601 |                                                                                               |

#### Table 31 Crh command

| Syntax                                                                                                    | Description                                                                                                    |
|----------------------------------------------------------------------------------------------------|----------------------------------------------------------------------------------------------------|
| <b>crh</b> <cr></cr>                                                                                                   | Start the two-point humidity calibration and<br>adjustment sequence. For a full adjustment<br>procedure, see Two-point humidity calibration<br>and adjustment using computer and HMK15<br>Humidity Calibrator (page 65). |
| <pre>crh [ref]<cr></cr></pre>                                                                                          | Perform a one-point adjustment at the current<br>relative humidity. The device calculates the<br>required correction based on the reference<br>humidity that you enter.<br>ref = the correct relative humidity at the    |
|                                                                                                    | environment where the sensor is now.                                                                                                    |
| Example :                                                                                                    |                                                                                                    |
| <b>crh</b><br>RH : 11.5379 1. ref ? <b>11.3</b><br>Press any key when ready<br>RH : 74.9684 2. ref ? <b>75.4</b><br>OK |                                                                                                    |

#### Table 32 Crhclr command

| Syntax              | Description                                                                     |
|---------------------|---------------------------------------------------------------------------------|
| crhclr <cr></cr>    | Clear the current user adjustment for humidity.<br>Factory calibration remains. |
| Example:            |                                                                                 |
| <b>crhclr</b><br>OK |                                                                                 |

#### Table 33 Ct command

| Syntax                                 | Description                                                                                                    |
|----------------------------------------|----------------------------------------------------------------------------------------------------|
| <b>ct</b> <cr></cr>                    | Start the two-point temperature calibration and<br>adjustment sequence. For a full adjustment<br>procedure, see Two-point temperature<br>calibration and adjustment using computer<br>(page 68).                                                                             |
| ct [ref] <cr></cr>                     | Perform a one-point adjustment at the current<br>temperature. The device calculates the required<br>correction based on the reference temperature<br>that you enter.<br>ref = the correct temperature (in degrees<br>Celsius) at the environment where the sensor is<br>now. |
| Example :                              |                                                                                                    |
| ct<br>T : 22.9424 1. ref ? <b>23.0</b> |                                                                                                    |

Press any key when ready ... T : 54.9873 2. ref ? **55** 

```
ΟK
```

#### Table 34 Ctclr command

| Syntax                 | Description                                                                     |
|------------------------|---------------------------------------------------------------------------------|
| <b>ctclr</b> <cr></cr> | Clear the current user adjustment for temperature. Factory calibration remains. |
| Example:               |                                                                                 |
| ctclr<br>OK            |                                                                                 |

#### Table 35 Ctext command

| Syntax                                          | Description                                      |
|-------------------------------------------------|--------------------------------------------------|
| ctext <cr></cr>                                 | Show currently stored calibration text.          |
| <pre>ctext [sss]<cr></cr></pre>                 | Set a new calibration text.                      |
|                                                 | sss = Text string, maximum length 24 characters. |
| Example (set calibration text to Lab1/John):    |                                                  |
| <b>ctext Lab1/John</b><br>Cal. info : Lab1/John |                                                  |

#### Table 36 Fcrh command

| Syntax                                                                                                    | Description                                                                                                    |
|----------------------------------------------------------------------------------------------------|----------------------------------------------------------------------------------------------------|
| fcrh <cr></cr>                                                                                                    | Start the two-point humidity calibration and<br>adjustment sequence. If you have changed the<br>humidity sensor of the device yourself, you must<br>perform a two-point humidity calibration and<br>adjustment using this command. Follow the<br>procedure in Two-point humidity calibration and<br>adjustment using computer and HMK15<br>Humidity Calibrator (page 65). |
| Example:                                                                                                    |                                                                                                    |
| <b>fcrh</b><br>RH : 11.3143 1. ref ? <b>11.3</b><br>Press any key when ready<br>RH : 75.0012 2. ref ? <b>75.4</b><br>OK |                                                                                                    |

#### Table 37 L command

| Syntax                                                                                                    | Description                                                                                                    |
|----------------------------------------------------------------------------------------------------|----------------------------------------------------------------------------------------------------|
| l <cr></cr>                                                                                                    | Show the current offset and gain parameters for<br>user adjustment. This command is useful for<br>checking if user adjustments have been applied<br>for humidity and temperature measurement. |
| Example (shows default state without user adjustments - offset is 0 and gain is 1 for both humidity (Cp offset and gain) and temperature): |                                                                                                    |
| l<br>Cp offset : 0.00000000E+00<br>Cp gain : 1.00000000E+00<br>T offset : 0.00000000E+00<br>T gain : 1.00000000E+00                        |                                                                                                    |

#### Table 38 Li command

| Syntax       | Description                                                                                                    |
|--------------|----------------------------------------------------------------------------------------------------|
| li <cr></cr> | Enter values for offset and gain parameters for<br>user adjustment. Useful for restoring some<br>earlier state of user adjustment.                                   |
|              | Use this command only to restore values you<br>have previously written down based on the<br>output from the I command, or to restore the<br>default offset and gain. |

#### Syntax

Description

Example (shows adjustment has been applied to humidity measurement offset, overwrites it with 0):

# li Cp offset : -1.50922060E-01 ? 0 Cp gain : 1.00000000E+00 ? T offset : 0.0000000E+00 ? T gain : 1.00000000E+00 ?

## 6.9 Other commands

#### Table 39 Filt command

| Syntax                                                           | Description                                                                                                    |
|------------------------------------------------------------------|----------------------------------------------------------------------------------------------------|
| <pre>filt [f.fff]<cr></cr></pre>                                 | Set the speed at which the latest measurement<br>result is integrated into the humidity and<br>temperature readings. The command affects<br>both analog output and serial line output.         |
|                                                                  | f.fff = Measurement filtering setting, range<br>0.001 1.0.                                                                                                    |
|                                                                  | <ul> <li>1.0 = No filtering, latest measurement is output without averaging</li> <li>0.5 = Average of last two measurements</li> <li>0.1 = Average of approximately 16 measurements</li> </ul> |
| filt <cr></cr>                                                   | View the current setting. Also prompts you to enter a new value.                                                                                                    |
| Example (view the current value and set filtering to value 0.5): |                                                                                                    |
| <b>filt</b><br>Filter : 1.000 ? 0.5                              |                                                                                                    |

#### Table 40 Frestore command

| Syntax                                                                          | Description                                                                                                    |
|---------------------------------------------------------------------------------|----------------------------------------------------------------------------------------------------|
| <pre>frestore<cr></cr></pre>                                                    | Restores the factory default settings. All user-<br>made settings are lost, including user<br>calibration. Reset the transmitter after giving<br>this command.                                           |
|                                                                                 | If you have replaced the HUMICAP <sup>*</sup> humidity<br>sensor of the device yourself, you must redo the<br>two-point humidity calibration using the FCRH<br>command after performing a factory reset. |
| Example:                                                                        |                                                                                                    |
| <b>frestore</b><br>Factory settings restored<br><b>reset</b><br>HMDW110 / 2.2.3 |                                                                                                    |

#### Table 41 Reset command

| Syntax                   | Description        |
|--------------------------|--------------------|
| reset <cr></cr>          | Resets the device. |
| Example:                 |                    |
| reset<br>HMDW110 / 2.2.3 |                    |

## 7. Maintenance

## 7.1 Cleaning

The body of the transmitter can be cleaned by wiping with a moistened lint-free cloth. Do not use cleaning agents or solvents, or blow pressurized air into the transmitter housing or on the filter.

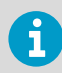

Do not attempt to clean contaminated HUMICAP® sensors or filters. Instead, replace them with new parts. Filters and sensors can be purchased from Vaisala.

#### More information

Spare parts and accessories (page 83)

## 7.2 Calibration and adjustment

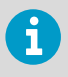

**Calibration** means comparing the instrument to a known reference, either against a second instrument or a known reference environment. Correcting the reading of the instrument so that it measures accurately is referred to as **adjustment**.

HMDW110 series transmitters are fully calibrated as shipped from the factory.

Vaisala recommends sending the transmitter regularly to Vaisala for factory calibration. The transmitter is calibrated and adjusted at multiple points along its measurement range. Factory calibration always includes a traceable calibration certificate and adjustment, if needed.

You can use the service port to calibrate and adjust the humidity and temperature measurement of the transmitter as needed. If you think the transmitter is not measuring correctly, check the following before starting any calibration and adjustment procedure:

- Always wait for measurement instruments to stabilize in the ambient temperature. Temperature differences are a major source of measurement error.
- Check that there are no heat or moisture sources near the transmitter.
- Check that the transmitter is not in direct sunlight or close to the discharge of the supply air ducts.
- Check that there is no moisture on the probe. If the sensor has become wet, you must allow it to dry before you can measure.

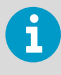

Factory calibration leads to highest accuracy and lowest uncertainty. After factory calibration the instrument performs as new. For up-to-date information about calibration points and offering, visit store.vaisala.com.

More information

Maintenance and calibration services (page 93)

### 7.2.1 Adjustment types

You can perform a one-point calibration and adjustment with Vaisala handheld meters that utilize the MI70 measurement indicator (for example, HM70).

Connecting to the service port using a computer and a terminal program allows you to perform calibration and adjustment tasks using serial commands. You can, for example, perform a two-point humidity calibration and adjustment, or clear the existing user adjustments (factory calibration will remain).

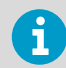

If you replace the HUMICAP® humidity sensor of the transmitter, you must perform the two-point humidity calibration afterwards.

#### More information

- Calibration and adjustment commands (page 54)
- Calibration and adjustment using handheld meter and reference probe (page 62)
- One-point humidity calibration and adjustment using handheld meter and HMK15 Humidity Calibrator (page 63)
- Two-point humidity calibration and adjustment using computer and HMK15 Humidity Calibrator (page 65)
- Two-point temperature calibration and adjustment using computer (page 68)

#### 7.2.2 Adjustment points

HMDW110 series transmitters have two adjustment points for both humidity measurement and temperature measurement:

- The first point (low point) affects offset across the entire measurement range. For humidity adjustment, the low point must be < 50 %RH.
- The second point (high point) affects measurement gain. For humidity adjustment, the high point must be > 50 %RH.

Additionally, two-point humidity calibration requires that the difference between the two points is  $\geq$  30 %RH.

Temperature adjustment points must be in range -40 ... +60 °C (-40 ... +140 °F) with more than 30 °C (86 °F) difference.

## 7.3 Calibration and adjustment using handheld meter and reference probe

- A fully charged Vaisala MI70 indicator (the measurement display that is included in the HM70 package)
  - A calibrated reference probe that is compatible with the MI70 indicator (for example, HMP75) and its MI70 connection cable, if not integrated with the probe
  - Connection cable for HM70 handheld meter (219980SP)
  - Medium size crosshead screwdriver (Pozidriv).
- I. Insert the reference probe in the same environment as the probe of the HMDW110 series transmitter. You can also perform this procedure in the ambient environment, as long as it is reasonably stable.
  - 2. Connect the reference probe to port I of the MI70 indicator (the measurement display that is included in the HM70 package).
  - 3. Prepare the HMDW110 series transmitter for a service port connection.
    - a. Open the cover of the HMDW110 series transmitter.
    - b. If the terminal block for terminals 5 ... 8 is wired, pull it out.

This disconnects the transmitter from supply voltage and prevents possible equipment damage that may be caused by ground loops. The locations of the terminal blocks and the service port are shown in HMDW110 series component boards (page 19).

c. If the other terminal block is wired (terminals 1... 4), pull it out also.

This prevents the communication between the transmitter and the Modbus (RS-485) host from interfering with your connection.

- 4. Plug in connection cable 219980SP to the service port of the HMDW110 series transmitter, and the other end to port II of the MI70 indicator.
- 5. Turn on the MI70 indicator.
- 6. Check and adjust the environment settings of the reference probe if prompted by the MI70.
- Select Functions > Adjustments (II) from the menu of the MI70, then select Start. Make sure the symbol for port II is shown after the word "Adjustments", as your reference probe may also be adjustable using the MI70.
- 8. The adjustment mode starts. Select **OK**.
- 9. Select the parameter for adjustment. You can only adjust relative humidity (RH) or temperature (T). The rest of the parameters are calculated based on RH and T and can only be viewed.
- 10. Check and adjust the environment settings of the reference probe if prompted by the MI70.

11. The adjustment mode now shows the value of the selected parameter from both instruments, and a delta parameter (for example,  $\Delta RH$ ) that shows the difference between the two.

Wait at least 15 minutes for the measurement to stabilize, and for the value of the delta parameter to stop changing. Stabilization may take a much longer time, depending on factors such as temperature differences and airflow around the sensors.

12. The difference between the reading should be no greater than the combined measurement uncertainty of the HMDW110 series transmitter and the reference probe.

Depending on the result, proceed as follows:

- If the HMDW110 series transmitter is within its accuracy specification, there is no need to proceed with the adjustment. Select **Back > Exit** to leave the adjustment mode.
- If adjustment is required, continue with the next step.
- 13. Select Adjust > To same as RH (I)
- 14. The MI70 will ask Do you really want to adjust?. Select Yes.

MI70 shows the text **Adjustment done** and returns to the adjustment mode after a few seconds.

- 15. Check the value of the delta parameter to verify that the adjustment has taken effect.
- 16. Select **Back** to return to the parameter selection screen.
- 17. Select a new parameter for adjustment and proceed as instructed above, or select **Exit** to leave the adjustment mode.
- 18. Turn off the MI70 indicator and disconnect the connection cable from the service port.
- 19. Reconnect the terminal blocks and close the cover.

More information

- Error codes in MI70 Handheld Meter (page 76)
- 7.4 One-point humidity calibration and adjustment using handheld meter and HMK15 Humidity Calibrator
  - X
- A fully charged Vaisala MI70 indicator (the measurement display that is included in the HM70 package)
- Vaisala HMK15 Humidity Calibrator with the preferred salt solution prepared (for example, LiCl (11 %RH) or NaCl (75 %RH))
- Connection cable for HM70 handheld meter (219980SP)
- Medium size crosshead screwdriver (Pozidriv)

- > 1. Prepare the HMDW110 series transmitter for a service port connection.
  - a. Open the cover of the HMDW110 series transmitter.
  - b. If the terminal block for terminals 5 ... 8 is wired, pull it out.

This disconnects the transmitter from supply voltage and prevents possible equipment damage that may be caused by ground loops. The locations of the terminal blocks and the service port are shown in HMDW110 series component boards (page 19).

c. If the other terminal block is wired (terminals 1... 4), pull it out also.

This prevents the communication between the transmitter and the Modbus (RS-485) host from interfering with your connection.

- Plug in the connection cable 219980SP to the service port of the HMDW110 series transmitter, and the other end to port I of the MI70 indicator. If any other probes are connected to the MI70, disconnect them.
- 3. Remove the filter on the probe. This exposes the sensors to damage, so handle the transmitter carefully.
- 4. Unplug the Ø12 mm hole on the HMK15 salt jar and insert the probe.
- 5. Wait at least 15 minutes for humidity to stabilize.

Stabilization may take a much longer time if there are temperature differences or the salt solution is freshly made.

- 6. Turn on the MI70 indicator.
- 7. Select Functions > Adjustments from the menu of the MI70, then select Start.
- 8. The adjustment mode starts. Select **OK**.
- 9. Select RH as the parameter to be adjusted.
- 10. The adjustment mode should now show a stable, unchanging RH value. The difference between the measured value and the reference humidity of the jar should not be greater than the combined measurement uncertainty of the HMDW110 series transmitter and the salt jar.

Depending on the result, proceed as follows:

- If the HMDW110 series transmitter is within its accuracy specification, there is no need to proceed with the adjustment. Select **Back > Exit** to leave the adjustment mode.
- If adjustment is required, continue with the next step.
- 11. Select Adjust > 1-point adjustment.
- 12. Select **Ready**, and use the arrow buttons to enter the correct RH value of the salt jar.

Select OK when done.

13. The MI70 will ask Do you really want to adjust?. Select Yes.

MI70 shows the text **Adjustment done** and returns to the adjustment mode after a few seconds.

- 14. Select **Back** to return to the parameter selection screen, and **Exit** to leave the adjustment mode.
- 15. Remove the probe from the salt jar and reconnect the filter. Plug the hole on the salt jar.
- 16. Turn off the MI70 indicator and disconnect the connection cable from the service port.
- 17. Reconnect the terminal blocks and close the cover.

#### More information

Error codes in MI70 Handheld Meter (page 76)

## 7.5 Two-point humidity calibration and adjustment using computer and HMK15 Humidity Calibrator

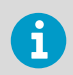

You can also use Vaisala Insight software for performing calibration and adjustment. See Vaisala Insight software (page 36).

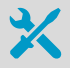

- Computer with
  - Windows operating system
  - Terminal application
  - Free USB port
  - Driver for Vaisala USB cable installed
- Vaisala USB cable for computer connection (219690)
- Vaisala HMK15 Humidity Calibrator with LiCl (11 %RH) and NaCl (75 %RH) salt solutions prepared.

Other solutions may be used, but the difference between the two points must be  $\geq$  30 %RH. Additionally, one solution must be < 50 %RH, and the other must be > 50 %RH.

Medium size crosshead screwdriver (Pozidriv)

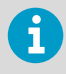

If you have changed the HUMICAP® humidity sensor of the transmitter, perform the procedure below so that you use the FCRH command instead of the CRH command.

- 1. Prepare the HMDW110 series transmitter for a service port connection.
  - a. Open the cover of the HMDW110 series transmitter.
  - b. If the terminal block for terminals 5 ... 8 is wired, pull it out.

This disconnects the transmitter from supply voltage and prevents possible equipment damage that may be caused by ground loops. The locations of the terminal blocks and the service port are shown in HMDW110 series component boards (page 19).

c. If the other terminal block is wired (terminals 1... 4), pull it out also.

This prevents the communication between the transmitter and the Modbus (RS-485) host from interfering with your connection.

- Plug in connection cable 219690 to the service port of the HMDW110 series transmitter, and the other end to a free USB port on your computer.
- Remove the filter on the probe. This exposes the sensors to damage, so handle the transmitter carefully.
- 4. Unplug the Ø12 mm hole on the LiCl (11 %RH) salt jar and insert the probe.
- 5. Wait at least 15 minutes for humidity to stabilize. Stabilization may take much longer if there are temperature differences or the salt solution is freshly made.
- 6. Start a terminal application on the computer and open a new terminal session to the transmitter. For more information, see Terminal application settings (page 39).
- 7. Give the errs and send commands to check that there are no active errors, and that the measurement is working:

```
errs
0000h
No errors
send
T= 23.1 'C RH= 11.5 %RH Td= -7.3 'C Tw= 9.9 'C h= 28.5 kJ/kg
```

8. Give the l command to view the currently active user adjustment parameters.

Example: Default values of the user adjustment parameters (no user adjustment done):

```
Cp offset : 0.0000000E+00
Cp gain : 1.00000000E+00
T offset : 0.00000000E+00
T gain : 1.00000000E+00
```

9. Give the crh command to start the calibration and adjustment sequence.

The transmitter shows the measured RH value and prompts you to enter the real humidity of the first reference point.

**crh** RH : 11.5378 1. ref ?

10. Press **Enter** to refresh the measured value (to see if the measurement is now stable). When it is, enter the value of the first reference point and press **Enter**.

RH : 11.5378 1. ref ? <cr>
RH : 11.5379 1. ref ? <cr>
RH : 11.5379 1. ref ? <cr>
RH : 11.5379 1. ref ? 11.3
Press any key when ready ...

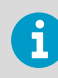

To exit the procedure without adjusting the measurement, press the **Esc** key on your keyboard.

- 11. Transfer the probe to the NaCl (75 %RH) salt jar. Plug the hole on the LiCl (11 %RH) jar.
- 12. Wait for the humidity to stabilize. Press **Enter** on the keyboard to refresh the measured value:

```
Press any key when ready ...
RH : 74.6984 2. ref ? <cr>
RH : 74.7173 2. ref ? <cr>
```

13. When the measurement is stable, enter the value of the second reference point and press **Enter**.

RH : 74.9684 2. ref ? **75.4** OK

14. If the adjustment is successful, the transmitter responds with the text **OK**, and stores the adjustment.

If the reference points do not fulfill the requirements, or the measurement is too unstable for adjustment, the adjustment sequence will exit with an error message. In such a case, the adjustment is not stored. 15. Give the l command to verify that the values of the adjustment parameters **Cp offset** and **Cp gain** have changed.

Example: User adjustment parameters after two-point humidity adjustment (your values will be different):

```
Cp offset : -2.21914053E-03
Cp gain : 1.00767076E+00
T offset : 0.00000000E+00
T gain : 1.0000000E+00
```

- 16. Remove the probe from the salt jar and reconnect the filter. Plug the hole on the salt jar.
- Update the calibration date and calibration information on the transmitter using the cdate and ctext commands.

Example: Set calibration date to 2018-07-04 and calibration info text to "Lab2/Mike".

```
cdate 20180704
Cal. date : 20180704
ctext Lab2/Mike
Cal. info : Lab2/Mike
```

- 18. Disconnect the connection cable from the service port.
- 19. Reconnect the terminal blocks and close the cover.

## 7.6 Two-point temperature calibration and adjustment using computer

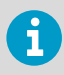

You can also use Vaisala Insight software for performing calibration and adjustment. See Vaisala Insight software (page 36).

- Computer with
  - Windows operating system
  - Terminal application
  - Free USB port
  - Driver for Vaisala USB cable installed
- Vaisala USB cable for computer connection (219690)
- Two temperature references in range -40 ... +60 °C (-40 ... +140 °F) with more than 30 °C (86 °F) difference
- Medium size crosshead screwdriver (Pozidriv)

- 1. Prepare the HMDW110 series transmitter for a service port connection.
  - a. Open the cover of the HMDW110 series transmitter.
  - b. If the terminal block for terminals 5 ... 8 is wired, pull it out.

This disconnects the transmitter from supply voltage and prevents possible equipment damage that may be caused by ground loops. The locations of the terminal blocks and the service port are shown in HMDW110 series component boards (page 19).

c. If the other terminal block is wired (terminals 1... 4), pull it out also.

This prevents the communication between the transmitter and the Modbus (RS-485) host from interfering with your connection.

- 2. Plug in connection cable 219690 to the service port of the HMDW110 series transmitter, and the other end to a free USB port on your computer.
- 3. Insert the probe in the first temperature reference.
- 4. Wait at least 15 minutes for temperature to stabilize.
- 5. Start a terminal application on the computer and open a new terminal session to the transmitter. For more information, see Terminal application settings (page 39).
- 6. Give the errs and send commands to check that there are no active errors, and that the measurement is working:

```
errs
0000h
No errors
send
T= 23.1 'C RH= 11.5 %RH Td= -7.3 'C Tw= 9.9 'C h= 28.5 kJ/kg
```

7. Give the l command to view the currently active user adjustment parameters.

Example: Default values of the user adjustment parameters (no user adjustment done):

Cp offset : 0.0000000E+00 Cp gain : 1.00000000E+00 T offset : 0.0000000E+00 T gain : 1.00000000E+00

 Give the ct command to start the calibration and adjustment sequence. The transmitter shows the measured T value and prompts you to enter the real temperature of the first reference point.

**ct** T : 22.9424 1. ref ? Press Enter to refresh the measured value (to see if the measurement is now stable).
 When it is, enter the value of the first reference point (in degrees Celsius) and press Enter.

```
T : 22.9424 1. ref ? <cr>
T : 22.9424 1. ref ? 23.0
Press any key when ready ...
```

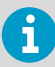

To exit the procedure without adjusting the measurement, press the **Esc** key on your keyboard.

- 10. Transfer the probe to the second temperature reference.
- 11. Wait for the temperature to stabilize. Press **Enter** on the keyboard to refresh the measured value:

```
Press any key when ready ...
T : 54.9871 2. ref ? <cr>
T : 54.9873 2. ref ? <cr>
```

12. When the measurement is stable, enter the value of the second reference point and press **Enter**.

```
T : 54.9873 2. ref ? 55
OK
```

 Give the l command to verify that new values for user adjustment parameters T offset and T gain have been stored.

Example: User adjustment parameters after two-point temperature adjustment (your values will be different):

```
Cp offset : 0.0000000E+00
Cp gain : 1.0000000E+00
T offset : 7.64255524E-02
T gain : 1.00767076E+00
```

- 14. Remove the probe from the temperature reference.
- Update the calibration date and calibration information on the transmitter using the cdate and ctext commands.

Example: Set calibration date to 2018-07-04 and calibration info text to "Lab2/Mike".

```
cdate 20180704
Cal. date : 20180704
ctext Lab2/Mike
Cal. info : Lab2/Mike
```

- 16. Disconnect the connection cable from the service port.
- 17. Reconnect the terminal blocks and close the cover.

## 7.7 Replacing HUMICAP sensor on HMD110/112 and HMW110/112

- New HUMICAP® humidity sensor (HUMICAP180R or HUMICAP180V)
- New filter (always recommended when replacing the sensor)
- Duct models only: medium size crosshead screwdriver (Pozidriv)
- 1. Power down the transmitter.
  - 2. Duct models only: loosen the tightening screw on the fastening flange and pull the probe out of the duct.
  - 3. Remove the filter to access the sensors.

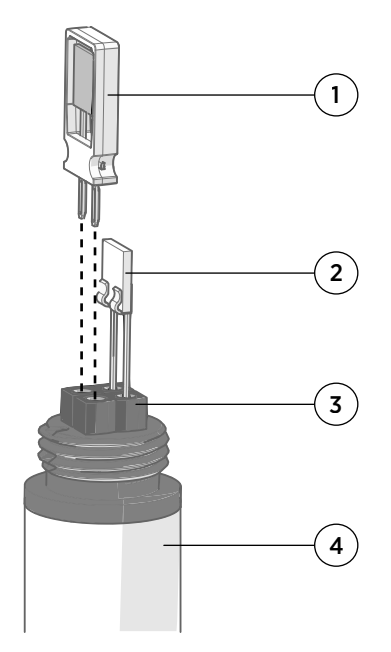

- 1 Vaisala HUMICAP® sensor. Handle by the plastic frame.
- 2 Temperature sensor. Do not touch or attempt to remove.
- 3 Sensor socket.
- 4 Transmitter probe.

- 4. Pull out the old HUMICAP® sensor and insert the new one.
- 5. Perform a two-point humidity calibration on the serial line using the FCRH command.
- 6. Insert the new filter.

- 7. Duct models only: push the probe back into the duct, to the same depth where it was before. Tighten the tightening screw on the fastening flange.
- 8. Power up the transmitter.

More information

 Two-point humidity calibration and adjustment using computer and HMK15 Humidity Calibrator (page 65)

### 7.8 Replacing HUMICAP sensor on HMS110/112

- New HUMICAP® humidity sensor (HUMICAP180R or HUMICAP180V)
- New filter (always recommended when replacing the sensor)
- Medium size crosshead screwdriver (Pozidriv)
- Flat-head screwdriver
- 3 mm hex key (Allen key) for opening the radiation shield screws

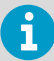

You will need to remove the radiation shield to access the sensor, and this is difficult to do while the transmitter remains mounted on a pole or wall. The procedure below takes advantage of the detachable screw terminal to allow the cable to remain in place during the operation.

- 1. Power down the transmitter.
  - 2. Open the transmitter cover and unplug the screw terminal. This allows you to leave the cable and cover at the installation site.
  - 3. Remove the transmitter from its installation point.
  - 4. Open the two long screws that hold the radiation shield and pull them out.
  - 5. Use a flat head screwdriver to push on the visible plastic tab below the radiation shield.
  - 6. Tilt the radiation shield away from the opened tab. This opens the second tab on the other side, allowing you to remove the radiation shield.
7. Remove the filter to access the sensors.

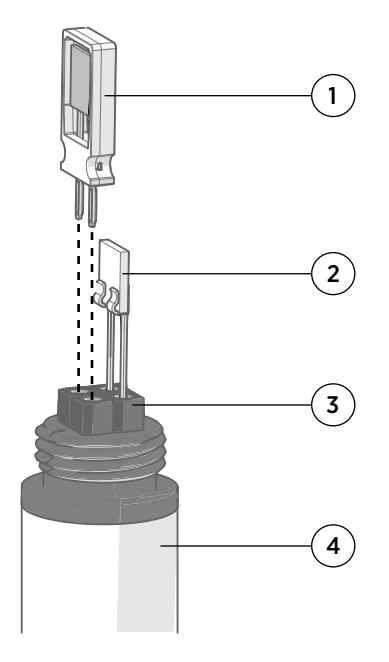

- 1 Vaisala HUMICAP® sensor. Handle by the plastic frame.
- 2 Temperature sensor. Do not touch or attempt to remove.
- 3 Sensor socket.
- 4 Transmitter probe.

- 8. Pull out the old HUMICAP® sensor and insert the new one.
- 9. Perform a two-point humidity calibration on the serial line using the FCRH command.
- 10. Insert the new filter.
- 11. Reassemble, remount, and reconnect the transmitter.
- 12. Power up the transmitter.

More information

 Two-point humidity calibration and adjustment using computer and HMK15 Humidity Calibrator (page 65)

### 7.9 Filter selection

When replacing the filter, note that there are two alternative filter options depending on the probe model:

- HMS and HMD products use the membrane filter (Vaisala order code ASM210856SP)
- HMW products use the porous PTFE filter (Vaisala order code DRW239993SP)

# 8. Troubleshooting

### 8.1 Problem situations

If you experience problems when using the transmitter, check the following table before contacting Vaisala. If the problem you have is not listed in the table, or if the proposed solution does not fix the problem, contact a Vaisala Service Center. For contact information, see Technical support (page 93).

| Problem                                                                         | Likely cause                                              | Possible solution                                                                                                    |
|---------------------------------------------------------------------------------|-----------------------------------------------------------|----------------------------------------------------------------------------------------------------|
| Analog output reading<br>is unchanging and<br>appears incorrect.                | Analog output is in error state.                          | Remove the cause of the error state and the analog output will recover its normal function.                                                                                                    |
| Probe outputs stars<br>"****" on serial line<br>instead of<br>measurement data. | Humidity sensor is wet.                                   | Wait for the humidity sensor to dry, or remove<br>the filter and gently dry the sensors and the<br>filter with clean instrument air.                                                                                    |
|                                                                                 | Sensor damage.                                            | Remove the filter and visually check the sensors<br>for damage. Contact a Vaisala Service Center if<br>repair is needed.                                                                                                |
|                                                                                 |                                                           | Note that you can also replace the humidity<br>sensor yourself. Refer to instructions in<br>Replacing HUMICAP sensor on HMD110/112 and<br>HMW110/112 (page 71) and Replacing HUMICAP<br>sensor on HMS110/112 (page 72). |
|                                                                                 | Unsuitable operating environment.                         | Verify that the operating environment is within specified operating limits.                                                                                                    |
| Cannot connect to<br>transmitter using<br>service port.                         | You are not using the right connection cable.             | <ul> <li>Check that you are using the specified cables:</li> <li>MI70 connection cable (219980SP)</li> <li>Vaisala USB cable for computer connection (219690)</li> </ul>                                                |
| Transmitter is not<br>responding to serial<br>commands.                         | Unknown serial line<br>settings or Modbus<br>mode in use. | Temporarily override the transmitter's serial line<br>settings as instructed in Accessing service port<br>command interface in devices with Modbus<br>output (page 40).                                                 |
|                                                                                 | Transmitter is in poll mode.                              | Open a connection to the transmitter with the <b>open</b> command. See Table 20 (page 50).                                                                                                    |
|                                                                                 |                                                           | If you do not know the transmitter's address,<br>give the ?? command to make the transmitter<br>output its status information, including the<br>address.                                                                |

# 8.2 Error messages in Insight software

| Error                                                   | Likely cause                                                | Suggested solution                                                                                                    |
|---------------------------------------------------------|-------------------------------------------------------------|----------------------------------------------------------------------------------------------------|
| Temperature<br>measurement error.<br>[44]               | Temperature sensor is short circuited, damaged, or missing. | Check that the legs of the temperature sensor<br>are not short circuited. Contact Vaisala if the<br>temperature sensor is damaged.   |
| Humidity<br>measurement error.<br>[45]                  | Humidity sensor is wet.                                     | Wait for the humidity sensor to dry, or remove<br>the filter and gently dry the sensors and the<br>filter with clean instrument air. |
| Humidity sensor<br>failure. [46]                        | Humidity sensor is damaged or missing.                      | Replace the humidity sensor or contact Vaisala.                                                                                      |
| Ambient temperature out of range. [48]                  | Ambient temperature is too high.                            | Lower the temperature at the installation site.                                                                                      |
| Supply voltage out of range. [55]                       | Supply voltage is too<br>low.                               | Check and correct the power supply and wiring.                                                                                       |
| Capacitance reference<br>error. [47]                    | Internal transmitter<br>failure.                            | Power-cycle the device, and if necessary, restore the factory settings. If the error remains, contact                                |
| Firmware checksum<br>mismatch. [49]                     |                                                             | Vaisala.                                                                                                    |
| Device settings<br>corrupted. [50]                      |                                                             |                                                                                                    |
| Additional<br>configuration settings<br>corrupted. [51] |                                                             |                                                                                                    |
| Sensor coefficients corrupted. [52]                     | •                                                           |                                                                                                    |
| Main configuration<br>settings corrupted.<br>[53]       |                                                             |                                                                                                    |
| Non-volatile memory<br>read/write failure. [57]         | •                                                           |                                                                                                    |
| Calibration certificate<br>checksum mismatch.<br>[58]   |                                                             |                                                                                                    |

#### Table 42 Error messages in Insight software

In case of constant error, contact Vaisala.

More information

Technical support (page 93)

### 8.3 Error codes in MI70 Handheld Meter

If several errors are active at the same time, the MI70 shows the sum of currently active error codes. The label " $_{\rm hex}$ " might not be displayed in MI70.

Refer to Error messages in Insight software (page 75) for more information about the error states.

#### Table 43 Error codes in MI70

| Transmitter error code in MI70 | Corresponding error                               |
|--------------------------------|---------------------------------------------------|
| 1 <sub>hex</sub>               | Temperature measurement error. [44]               |
| 2 <sub>hex</sub>               | Humidity measurement error. [45]                  |
| 4 <sub>hex</sub>               | Humidity sensor failure. [46]                     |
| 8 <sub>hex</sub>               | Capacitance reference error. [47]                 |
| 10 <sub>hex</sub>              | Ambient temperature out of range. [48]            |
| 20 <sub>hex</sub>              | Firmware checksum mismatch. [49]                  |
| 40 <sub>hex</sub>              | Device settings corrupted. [50]                   |
| 80 <sub>hex</sub>              | Additional configuration settings corrupted. [51] |
| 100 <sub>hex</sub>             | Sensor coefficients corrupted. [52]               |
| 200 <sub>hex</sub>             | Main configuration settings corrupted. [53]       |
| 800 <sub>hex</sub>             | Supply voltage out of range. [55]                 |
| 2000 <sub>hex</sub>            | Non-volatile memory read/write failure. [57]      |
| 4000 <sub>hex</sub>            | Calibration certificate checksum mismatch. [58]   |

### 8.4 Unknown serial settings

You can check the current serial settings of your transmitter by connecting to the serial line, or with Vaisala Insight software.

More information

- Vaisala Insight software (page 36)
- Accessing service port command interface in devices with Modbus output (page 40)

# 9. Technical data

# 9.1 HMD110/112, TMD110, HMW110/112, TMW110, and HMS110/112 specifications

#### Table 44 HMD110/112, TMD110, HMW110/112, TMW110, and HMS110/112 measurement performance

| Parameter                                             | Description/Value               |  |
|-------------------------------------------------------|---------------------------------|--|
| Relative humidity                                     |                                 |  |
| Measurement range                                     | 0 100 %RH                       |  |
| Accuracy: <sup>1)</sup>                               |                                 |  |
| at +10 +30 °C (+50 +86 °F)                            | ±2 %RH (0 90 %RH)               |  |
|                                                       | ±3 %RH (90 100 %RH)             |  |
| at -20 +10 °C, +30 +60 °C                             | ±3 %RH (0 90 %RH)               |  |
| (-4 +50 °F, +86 +140 °F)                              | ±4 %RH (90 100 %RH)             |  |
| at -4020 °C (-404 °F)                                 | ±4 %RH (0 100 %RH)              |  |
| Stability in typical HVAC applications                | ±0.5 %RH/year                   |  |
| Humidity sensor types                                 | HUMICAP® 180R                   |  |
|                                                       | HUMICAP® 180V                   |  |
| Temperature                                           |                                 |  |
| Measurement range                                     | -40 +60 °C (-40 +140 °F)        |  |
| Accuracy at +20 °C (+68 °F)                           | ±0.2 °C (±0.36 °F)              |  |
| Temperature dependence                                | ±0.01 °C/°C                     |  |
| Temperature sensor                                    | Pt1000 RTD Class F0.1 IEC 60751 |  |
| Factory calibration uncertainty<br>at +20 °C (+68 °F) | ±1.5 %RH/±0.2 °C                |  |

 With HUMICAP® 180V humidity sensor, accuracy is not specified below -20 °C (-4 °F) operating temperature.

#### Table 45 HMD110/112, TMD110, HMW110/112, TMW110, and HMS110/112 calculated parameters

| Property                                       | Description/Value        |
|------------------------------------------------|--------------------------|
| Measurement range                              |                          |
| Dew point temperature and wet bulb temperature | -40 +80 °C (-40 +176 °F) |

| Property                  | Description/Value       |
|---------------------------|-------------------------|
| Enthalpy                  | -40 1530 kJ/kg          |
|                           | (-9.6 648 BTU/lb)       |
| Accuracy <sup>1) 2)</sup> |                         |
| Dew point                 | ±0.7 °C (1.2 °F)        |
| Wet bulb temperature      | ±0.5 °C (0.9 °F)        |
| Enthalpy                  | ±1.6 kJ/kg (0.7 BTU/lb) |

1) At +20 °C (+68 °F) and 80 %RH.

2) Accuracy of the calculated parameters should be calculated at the actual condition based on the RH and temperature specification.

#### Table 46 HMD110/112, TMD110, HMW110/112, HMW110, and HMS110/112 inputs and outputs

| Property                           | Description/Value                         |  |
|------------------------------------|-------------------------------------------|--|
| Devices ordered with analog output |                                           |  |
| Outputs                            | 4 20 mA, loop powered                     |  |
| Loop resistance                    | 0 600 Ω                                   |  |
| Supply voltage                     | 20 28 V DC at 600 Ω load                  |  |
|                                    | 10 28 V DC at 0 Ω load                    |  |
| Devices ordered with Modbus output |                                           |  |
| Interface                          | RS-485, not isolated, no line termination |  |
| Default serial settings            | 19200 bps N 8 2                           |  |
| Protocols                          | Modbus® RTU                               |  |
| Supply voltage                     | 10 28 V DC                                |  |

#### Table 47 HMD110/112, TMD110, HMW110/112, TMW110, and HMS110/112 operating environment

| Property                  | Description/Value                                               |
|---------------------------|-----------------------------------------------------------------|
| Operating temperature     | -40 +60 °C (-40 +140 °F)                                        |
| Operating humidity        | 0 100 %RH                                                       |
| Maximum wind / flow speed | 30 m/s                                                          |
| Storage temperature       | -40 +60 °C (-40 +140 °F)                                        |
| IP rating                 | IP65: Dust-tight. Protected from water jets from any direction. |

| Property                      | Description/Value                               |
|-------------------------------|-------------------------------------------------|
| EU directives and regulations | EMC Directive (2014/30/EU)                      |
|                               | RoHS Directive (2011/65/EU) amended by 2015/863 |
| Electrical safety             | EN 61326-1, industrial environment              |
|                               | 1)                                              |
| EMC emissions                 | CISPR 32 / EN 55032, Class B                    |
| Compliance marks              | CE, RCM                                         |

#### Table 48 HMD110/112, TMD110, HMW110/112, TMW110, and HMS110/112 compliance

 HMDW110 series probes (HMD110/112, TMD110, HMW110/112, TMW110, and HMS110/112) fulfill the requirements for industrial electromagnetic environment, considering that a maximum permissible electrostatic air discharge of ±7 kV has been specified for this product.

#### Table 49 HMD110/112, TMD110, HMW110/112, TMW110, and HMS110/112 mechanical specifications

| Property                 | Description/Value                 |
|--------------------------|-----------------------------------|
| Screw terminal wire size | Max. 1.5 mm <sup>2</sup> (AWG 16) |
| Standard housing color   | White (RAL9003)                   |
| Housing material         | PC + 10 %GF (UL-V0 approved)      |

### 9.2 TMI110 specifications

#### Table 50 TMI110 measurement performance

| Property                                              | Description/Value             |  |
|-------------------------------------------------------|-------------------------------|--|
| Temperature                                           |                               |  |
| Measurement range                                     | -40 +120 °C (-40 +248 °F)     |  |
| Accuracy at +20 °C (+68 °F)                           | ±0.1 °C (±0.18 °F)            |  |
| Temperature dependence                                | ±0.01 °C/°C                   |  |
| Response time (T63) at +20 °C (+68 °F)                | < 8 s typical                 |  |
| Temperature sensor                                    | Pt1000 RTD Class A, IEC 60751 |  |
| Factory calibration uncertainty at +20 °C<br>(+68 °F) | ±0.1 °C (±0.18 °F)            |  |

#### Table 51 TMI110 inputs and outputs

| Property                           | Description/Value                         |  |
|------------------------------------|-------------------------------------------|--|
| Devices ordered with analog output |                                           |  |
| Outputs                            | 4 20 mA, loop powered                     |  |
| Loop resistance                    | 0 600 Ω                                   |  |
| Supply voltage                     | 20 28 V DC at 600 Ω load                  |  |
|                                    | 10 28 V DC at 0 Ω load                    |  |
| Devices ordered with Modbus output |                                           |  |
| Interface                          | RS-485, not isolated, no line termination |  |
| Default serial settings            | 19200 bps N 8 2                           |  |
| Protocol                           | Modbus RTU                                |  |
| Supply voltage                     | 10 28 V DC                                |  |

### Table 52TMI110 operating environment

| Property                           | Description/Value                                                          |
|------------------------------------|----------------------------------------------------------------------------|
| Operating environment, probe       | -40 +120 °C (-40 +248 °F)                                                  |
| Operating environment, electronics | -40 +60 °C (-40 +140 °F)                                                   |
| Storage temperature                | -40 +60 °C (-40 +140 °F)                                                   |
| IP rating                          | IP65: Dust-tight. Protected from water jets from any direction.            |
| UL 50/UL 50E (NEMA) rating         | Type 4: Dust-tight. Protected from powerful water jets from any direction. |

### Table 53 TMI110 compliance

| Property                      | Description/Value                               |
|-------------------------------|-------------------------------------------------|
| EU directives and regulations | EMC Directive (2014/30/EU)                      |
|                               | RoHS Directive (2011/65/EU) amended by 2015/863 |
| Electrical safety             | EN 61326-1, industrial environment              |
| EMC emissions                 | CISPR 22 / EN 55022, Class B                    |
| Compliance marks              | CE, RCM                                         |

#### Table 54 TMI110 mechanical specifications

| Property                 | Description/Value                 |
|--------------------------|-----------------------------------|
| Probe material           | Stainless steel                   |
| Probe diameter           | 6 mm (0.24 in)                    |
| Probe length             | 100 mm (3.94 in)                  |
| Screw terminal wire size | Max. 1.5 mm <sup>2</sup> (AWG 16) |
| Standard housing color   | White (RAL9003)                   |
| Housing material         | PC + 10 %GF (UL-V0 approved)      |

## 9.3 Dimensions

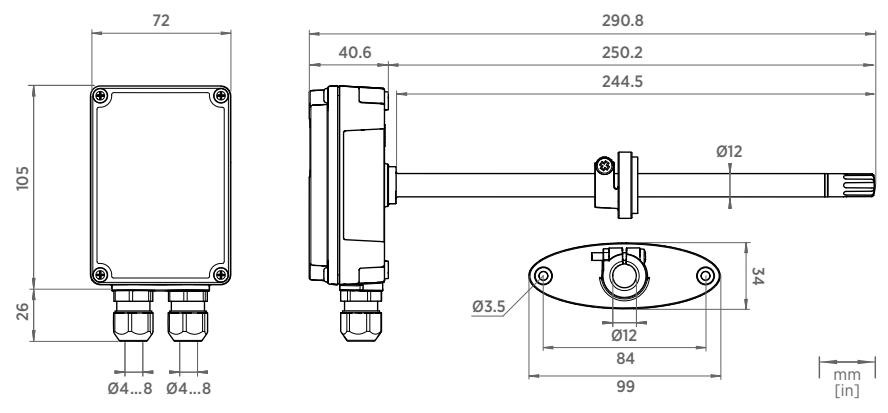

Figure 17 HMD110/112 and TMD110 dimensions

#### HMDW110 with TMI110 User Guide

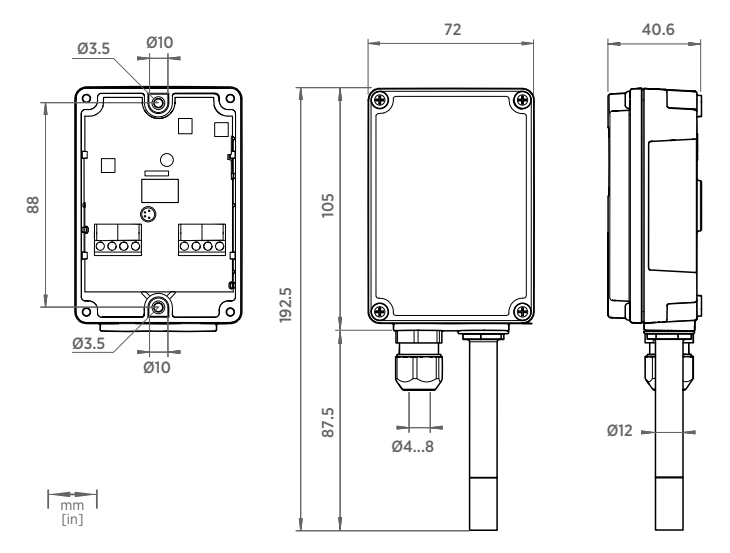

#### Figure 18 HMW110/112 and TMW110 dimensions

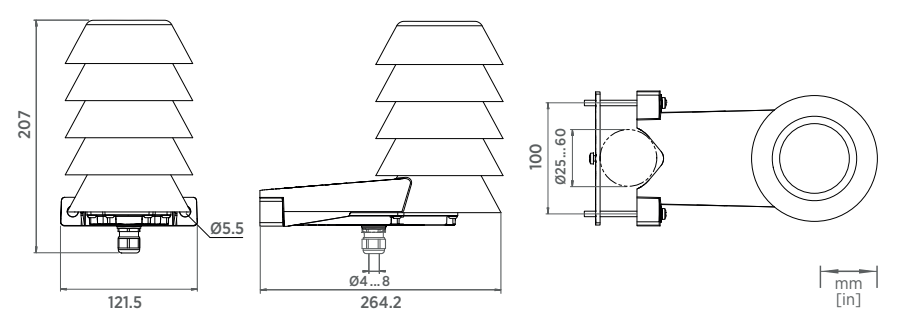

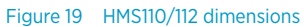

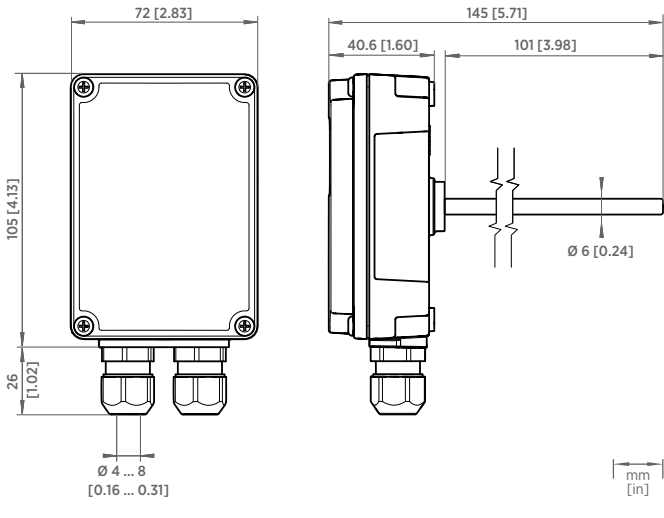

Figure 20 TMI110 dimensions

# 9.4 Spare parts and accessories

#### Table 55 HMD110/112, TMD110, HMW110/112, TMW110, and HMS110/112 spare parts and accessories

| Description                                       | Item code   |
|---------------------------------------------------|-------------|
| Conduit fitting + O-ring (M16 × 1.5 / NPT1/2")    | 210675SP    |
| Conduit fitting + O-ring (M16 × 1.5 / PG9, RE-MS) | 210674SP    |
| Fastening flange assembly (screws included)       | ASM210771SP |
| Porous PTFE filter                                | DRW239993SP |
| Membrane filter                                   | ASM210856SP |
| Terminal block, blue                              | 236620SP    |
| USB cable for PC connection                       | 219690      |
| Connection cable for HM70 handheld meter          | 219980SP    |
| HUMICAP® 180R humidity sensor                     | HUMICAP180R |
| HUMICAP® 180V humidity sensor (catalytic)         | HUMICAP180V |

### Table 56 TMI110 spare parts and accessories

| Description                                     | Item code |
|-------------------------------------------------|-----------|
| Conduit fitting + O-ring (M16×1.5 / NPT1/2")    | 210675SP  |
| Conduit fitting + O-ring (M16×1.5 / PG9, RE-MS) | 210674SP  |
| Terminal block, blue                            | 236620SP  |
| USB cable for PC connection                     | 219690    |
| Connection cable for HM70 handheld meter        | 219980SP  |

# **Appendix A. Modbus reference**

### A.1 Default communication settings

The following table lists the default Modbus serial settings of devices ordered with the Modbus configuration option.

#### Table 57 Default Modbus serial communication settings

| Description           | Default value |
|-----------------------|---------------|
| Serial bit rate       | 19200         |
| Parity                | Ν             |
| Number of data bits   | 8             |
| Number of stop bits   | 2             |
| Modbus device address | 240           |
| Serial delay          | 0             |
| Communication mode    | Modbus RTU    |

# A.2 Function codes

#### Table 58 Modbus function codes

| Function code (decimal) | Function code (hexadecimal)           | Name                       |
|-------------------------|---------------------------------------|----------------------------|
| 03                      | 03 <sub>hex</sub>                     | Read Holding Registers     |
| 16                      | 10 <sub>hex</sub>                     | Write Multiple Registers   |
| 43/14                   | 2B <sub>hex</sub> / 0E <sub>hex</sub> | Read Device Identification |

### A.3 Data encoding

Registers using "32-bit float" data format are encoded using the "binary32" encoding defined in IEEE 754 (also known as "single-precision floating point format").

The least significant 16 bits of a floating point number are placed at the Modbus register listed in the table, while the most significant 16 bits are placed in the register with number/ address + 1, as specified in Open Modbus TCP Specification, Release 1.0. This is also known as "little-endian" or "Modicon" word order.

Despite the specification, some Modbus masters may expect "big-endian" word order (most significant word first). In such case, you must select "word-swapped" floating point format in your Modbus master for the Modbus registers of the device.

Reading the measurement data registers with incorrect floating point format setting may occasionally result in correct-looking values. It is highly recommended to first try reading the register number 7938 (floating point test) to see that you have configured the floating point format correctly on your Modbus host system.

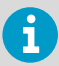

A complete 32-bit floating point value should be read and written in a single Modbus transaction.

### A.4 Modbus registers

Registers are numbered in decimal, starting from 1. Register addresses in actual Modbus messages (Modbus Protocol Data Unit (PDU)) are in hexadecimal and start from zero. Register number 1 corresponds to address  $O_{hex}$  in the actual Modbus message.

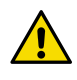

**CAUTION!** Reading the wrong register(s) may result in correct-looking values. Check the reference documentation of your Modbus host (PLC) to verify which notation it uses for Modbus register addresses.

### A.4.1 Measurement data registers

Accessing unavailable (temporarily missing) measurement data does not generate an exception. "Unavailable" value (a quiet NaN) is returned instead.

Measurement output is shown in metric units. If non-metric values are needed in Modbus use, the units shall be converted in the Modbus master (PLC) using the scaling functions typically available.

Table 59 HMD110/112, HMW110/112, and HMS110/112 Modbus measurement data registers (read-only)

| Register number<br>(decimal) | Address<br>(hexadecimal) | Register description           | Data format  | Unit  |
|------------------------------|--------------------------|--------------------------------|--------------|-------|
| 1                            | 0000 <sub>hex</sub>      | Relative humidity              | 32-bit float | %RH   |
| 3                            | 0002 <sub>hex</sub>      | Temperature                    | 32-bit float | °C    |
| 9                            | 0008 <sub>hex</sub>      | Dew/frost point<br>temperature | 32-bit float | °C    |
| 19                           | 0012 <sub>hex</sub>      | Wet bulb temperature           | 32-bit float | °C    |
| 27                           | 001A <sub>hex</sub>      | Enthalpy                       | 32-bit float | kJ/kg |

| Register number<br>(decimal) | Address<br>(hexadecimal) | Register description | Data format  | Unit |
|------------------------------|--------------------------|----------------------|--------------|------|
| 3                            | 0002 <sub>hex</sub>      | Temperature          | 32-bit float | °C   |

#### Table 60 TMI110 Modbus measurement data register (read-only)

### A.4.2 Status registers

#### Table 61 Modbus status registers (read-only)

| Register<br>number<br>(decimal) | Address<br>(hexadecimal) | Register description | Data format       | Notes                                                                    |
|---------------------------------|--------------------------|----------------------|-------------------|--------------------------------------------------------------------------|
| 513                             | 0200 <sub>hex</sub>      | Device status        | 16-bit<br>integer | 1 = No errors                                                            |
| 516                             | 0203 <sub>hex</sub>      | Error code           | 32-bit field      |                                                                          |
| 518                             | 0205 <sub>hex</sub>      | Security hash        | 32-bit<br>integer | Security hash changes on<br>any change to device<br>settings/adjustments |

#### Table 62Error codes on Modbus interface

| Error code<br>register value | Corresponding error                               |
|------------------------------|---------------------------------------------------|
| 1                            | Temperature measurement error. [44]               |
| 2                            | Humidity measurement error. [45] <sup>1)</sup>    |
| 4                            | Humidity sensor failure. [46] <sup>1)</sup>       |
| 8                            | Capacitance reference error. [47] <sup>1)</sup>   |
| 16                           | Ambient temperature out of range. [48]            |
| 32                           | Firmware checksum mismatch. [49]                  |
| 64                           | Device settings corrupted. [50]                   |
| 128                          | Additional configuration settings corrupted. [51] |
| 256                          | Sensor coefficients corrupted. [52]               |
| 512                          | Main configuration settings corrupted. [53]       |
| 2048                         | Supply voltage out of range. [55]                 |
| 8192                         | Non-volatile memory read/write failure. [57]      |

Unit /

valid range

| Error code<br>register value | Corresponding error                             |
|------------------------------|-------------------------------------------------|
| 16384                        | Calibration certificate checksum mismatch. [58] |

1) Applicable to transmitters with humidity measurement.

If several errors are active at the same time, the Modbus Error Code register contains the sum of currently active error codes.

Refer to Error messages in Insight software (page 75) for more information about the error states.

### A.4.3 Configuration registers

 Table 63
 Modbus configuration data registers (writable)

# Register number Address Register description Data format (decimal) (hexadecimal)

| Filtering     |                     |                                       |                |                                                                |
|---------------|---------------------|---------------------------------------|----------------|----------------------------------------------------------------|
| 785           | 0310 <sub>hex</sub> | Filtering factor                      | 32-bit float   | 0.001<br>(maximum<br>filtering) 1.0<br>00 (no<br>filtering)    |
| Communication |                     | -                                     |                |                                                                |
| 1537          | 0600 <sub>hex</sub> | Modbus address                        | 16-bit integer | 1 247                                                          |
| 1538          | 0601 <sub>hex</sub> | Bit rate (b/s) <sup>1)</sup>          | 16-bit integer | 5 = 9600<br>6 = 19200<br>7 = 38400<br>8 = 57600                |
| 1539          | 0602 <sub>hex</sub> | Parity, data, stop bits <sup>1)</sup> | 16-bit integer | 0 = N81<br>1 = N82<br>2 = E81<br>3 = E82<br>4 = O81<br>5 = O82 |
| 1540          | 0603 <sub>hex</sub> | Response delay                        | 16-bit integer | 0 1020 ms                                                      |
| 1541          | 0604 <sub>hex</sub> | Protocol                              | 16-bit integer | 6 = Modbus<br>RTU                                              |
| Functions     |                     |                                       |                |                                                                |

| Register number<br>(decimal) | Address<br>(hexadecimal) | Register description | Data format    | Unit /<br>valid range        |
|------------------------------|--------------------------|----------------------|----------------|------------------------------|
| 1542                         | 0605 <sub>hex</sub>      | Restart device       | 16-bit integer | Write 1 to<br>restart device |

1) Changed setting will be activated on device restart.

### A.4.4 Test value registers

Read the known test values from the test registers to verify the functionality of your Modbus implementation.

#### Table 64 Modbus test registers (read-only)

| Register number<br>(decimal) | Address<br>(hexadecimal) | Register description | Data format                 | Test value               |
|------------------------------|--------------------------|----------------------|-----------------------------|--------------------------|
| 7937                         | 1F00 <sub>hex</sub>      | Signed integer test  | 16-bit integer              | -12345                   |
| 7938                         | 1F01 <sub>hex</sub>      | Floating point test  | 32-bit float                | -123.45                  |
| 7940                         | 1F03 <sub>hex</sub>      | Text string test     | 7-character<br>ASCII string | Text string<br>"-123.45" |

### A.4.5 Device identification objects

#### Table 65 Device identification objects

| Object ID<br>(decimal) | Object ID<br>(hexadecimal) | Object name                   | Example contents                                                   |
|------------------------|----------------------------|-------------------------------|--------------------------------------------------------------------|
| 0                      | 00 <sub>hex</sub>          | VendorName                    | "Vaisala"                                                          |
| 1                      | 01 <sub>hex</sub>          | ProductCode                   | "HMDW110"                                                          |
| 2                      | 02 <sub>hex</sub>          | MajorMinorVersion             | Software version (for example "2.2.0")                             |
| 3                      | 03 <sub>hex</sub>          | VendorUrl                     | "http://www.vaisala.com/"                                          |
| 4                      | 04 <sub>hex</sub>          | ProductName                   | "Vaisala HUMICAP® Humidity and<br>Temperature Transmitter HMDW110" |
| 128                    | 80 <sub>hex</sub>          | SerialNumber <sup>1)</sup>    | Transmitter serial number (for example, "D0710040")                |
| 129                    | 81 <sub>hex</sub>          | CalibrationDate <sup>1)</sup> | Date of the factory calibration (for example, "2009-08-07")        |

| Object ID<br>(decimal) | Object ID<br>(hexadecimal) | Object name                   | Example contents                                                                |
|------------------------|----------------------------|-------------------------------|---------------------------------------------------------------------------------|
| 130                    | 82 <sub>hex</sub>          | CalibrationText <sup>1)</sup> | Information text of the factory<br>calibration (for example, "Vaisala/<br>HEL") |

1) Vaisala-specific device identification object.

## A.5 Modbus communication examples

### Reading relative humidity value

1

Device address used in the following examples is 240 (FO<sub>hex</sub>). The values returned by the device differ depending on the ambient conditions and/or device settings. Your device might not return exactly same values.

| Request                            |                                      | Response                           |                                      |  |
|------------------------------------|--------------------------------------|------------------------------------|--------------------------------------|--|
| Bytes on the line<br>(hexadecimal) | Description                          | Bytes on the line<br>(hexadecimal) | Description                          |  |
| (silence for 3.5 bytes)            | Start of Modbus RTU<br>frame         | (silence for 3.5 bytes)            | Start of Modbus RTU frame            |  |
| F0 <sub>hex</sub>                  | Transmitter address                  | F0 <sub>hex</sub>                  | Transmitter address                  |  |
| 03 <sub>hex</sub>                  | Function (Read<br>Holding Registers) | 03 <sub>hex</sub>                  | Function (Read<br>Holding Registers) |  |
| 00 <sub>hex</sub>                  | Register address                     | 04 <sub>hex</sub>                  | Number of data bytes                 |  |
| 00 <sub>hex</sub>                  |                                      | 7A <sub>hex</sub>                  | Value of first register              |  |
| 00 <sub>hex</sub>                  | Number of 16-bit                     | E1 <sub>hex</sub>                  | word)                                |  |
| 02 <sub>hex</sub>                  |                                      | 41 <sub>hex</sub>                  | Value of second                      |  |
| D1 <sub>hex</sub>                  | Modbus RTU<br>chocksum               | F4 <sub>hex</sub>                  | significant word)                    |  |
| 2A <sub>hex</sub>                  |                                      | 62 <sub>hex</sub>                  | Modbus RTU                           |  |
| (silence for 3.5 bytes)            | End of Modbus RTU<br>frame           | 05 <sub>hex</sub>                  | checksum                             |  |
|                                    |                                      | (silence for 3.5 bytes)            | End of Modbus RTU<br>frame           |  |

| Communication description |                                                                                                    |
|---------------------------|----------------------------------------------------------------------------------------------------|
| Register number           | 1 (1-based Modbus register number) = address 0000 <sub>hex</sub> (0-based address used in actual communication). |
| Data format               | Two 16-bit Modbus registers interpreted as IEEE 754 binary32 floating point value, least significant word first. |
| Returned value            | 41F47AE1 <sub>hex</sub> , which is binary32 representation of 30.56 (%RH).                                       |

### Writing filtering factor value

| Request                            |                                                             |  | Response                  |                                                                                                    |                                                                |  |
|------------------------------------|-------------------------------------------------------------|--|---------------------------|----------------------------------------------------------------------------------------------------|----------------------------------------------------------------|--|
| Bytes on the line<br>(hexadecimal) | Description                                                 |  | Bytes on th<br>(hexadecir | ne line<br>mal)                                                                                                    | Description                                                    |  |
| (silence for 3.5 bytes)            | Start of Modbus RTU frame                                   |  | (silence for 3.5 bytes)   |                                                                                                    | Start of Modbus RTU<br>frame                                   |  |
| FO <sub>hex</sub>                  | Transmitter address                                         |  | FO <sub>hex</sub>         |                                                                                                    | Transmitter address                                            |  |
| 10 <sub>hex</sub>                  | Function (Write<br>Multiple Registers)                      |  | 10 <sub>hex</sub>         |                                                                                                    | Function (Write<br>Multiple Registers)                         |  |
| 03 <sub>hex</sub>                  | Register address                                            |  | 03 <sub>hex</sub>         |                                                                                                    | Register address                                               |  |
| 10 <sub>hex</sub>                  |                                                             |  | 10 <sub>hex</sub>         |                                                                                                    |                                                                |  |
| 00 <sub>hex</sub>                  | Number of registers to write (2)                            |  | 00 <sub>hex</sub>         |                                                                                                    | Number of 16-bit<br>registers written (2)                      |  |
| 02 <sub>hex</sub>                  |                                                             |  | 02 <sub>hex</sub>         |                                                                                                    |                                                                |  |
| 04 <sub>hex</sub>                  | Number of data bytes                                        |  | 55 <sub>hex</sub>         |                                                                                                    | Modbus RTU<br>checksum                                         |  |
| CC <sub>hex</sub>                  | Value for the first<br>register (least<br>significant word) |  | 68 <sub>hex</sub>         |                                                                                                    |                                                                |  |
| CD <sub>hex</sub>                  |                                                             |  | (silence for              | 3.5 bytes)                                                                                                    | End of Modbus RTU<br>frame                                     |  |
| 3E <sub>hex</sub>                  | Value for the second                                        |  |                           | The respor                                                                                                    | nse to a write                                                 |  |
| 4C <sub>hex</sub>                  | significant word)                                           |  |                           | function informs that the                                                                                                    |                                                                |  |
| 5E <sub>hex</sub>                  | Modbus RTU<br>checksum<br>End of Modbus RTU<br>frame        |  |                           | by the device. It does not<br>guarantee that the written<br>value was accepted by the<br>device (for example, in case of<br>out-of-range values). |                                                                |  |
| 96 <sub>hex</sub>                  |                                                             |  |                           |                                                                                                    |                                                                |  |
| (silence for 3.5 bytes)            |                                                             |  |                           |                                                                                                    |                                                                |  |
|                                    |                                                             |  |                           | To verify th<br>really acce<br>read the re<br>writing.                                                                                            | nat the value was<br>pted by the device,<br>gister value after |  |

| Communication description |                                                                                                    |
|---------------------------|----------------------------------------------------------------------------------------------------|
| Register number           | 785 (1-based Modbus register number) = address 0310 <sub>hex</sub> (0-<br>based address used in actual communication). |
| Data format               | Two 16-bit Modbus registers interpreted as IEEE 754 binary32 floating point value, least significant word first.       |
| Value to write            | 0.2, in binary32 format 3E4CCCCD <sub>hex</sub> .                                                                      |

# Maintenance and calibration services

Vaisala offers comprehensive customer care throughout the life cycle of our measurement instruments and systems. Our factory services are provided worldwide with fast deliveries. For more information, see www.vaisala.com/ calibration.

- Vaisala Online Store at store.vaisala.com is available for most countries. You
  can browse the offering by product model and order the right accessories,
  spare parts, or maintenance and calibration services.
- To contact your local maintenance and calibration expert, see www.vaisala.com/contactus.

### Technical support

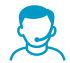

Contact Vaisala technical support at helpdesk@vaisala.com. Provide at least the following supporting information as applicable:

- Product name, model, and serial number
- Software/Firmware version
- Name and location of the installation site
- Name and contact information of a technical person who can provide further information on the problem

For more information, see www.vaisala.com/support.

### Warranty

For standard warranty terms and conditions, see www.vaisala.com/warranty.

Please observe that any such warranty may not be valid in case of damage due to normal wear and tear, exceptional operating conditions, negligent handling or installation, or unauthorized modifications. Please see the applicable supply contract or Conditions of Sale for details of the warranty for each product.

# Recycling

ž 👌 🖄

Recycle all applicable material according to local regulations.

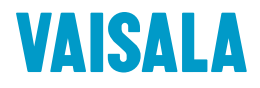

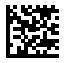

www.vaisala.com